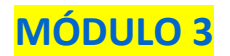

#### Introducción

Durante el tema anterior aprendiste cuál es la estructura básica de un documento en HTML y quées un sitio en la web. Aprendiste conceptos como etiquetas y atributos, meta-información,cabeceraycuerpodeldocumento,entreotros.

En este tema entraremos de lleno la programación del código HTML para el diseño de una página o sitio Web. Aprenderemos cómo dar formato a nuestro documento, el cual puede ser básico o avanzado. La diferencia está en los elementos que tenga, la organización de la información, las imágenes y tablas que insertemos.

#### Objetivos

En la primera parte aprenderás:

- Incluir color o imagen en el fondo
- Trabajar con texto: párrafos, alineación, formato y tipo de letra.
- Insertar títulos
- Listar elementos
- Insertar caracteres especiales

En la segunda parte aprenderás:

- Insertar hiperligas
- Insertar imágenes
- Utilizar separadores
- Trabajar con tablas y las celdas

Para facilitar tu aprendizaje y la creación de tu sitio, aprenderás el código HTML y/o cómo hacer tu página a través del editor de Web.

#### Tema 1. ¿Cómo incluir color o imagen en el fondo?

En el módulo pasado, vimos que se puede agregar una imagen o un color al fondo del documento. En este tema veremos cómo se puede hacer paso a paso para agregar estos atributos y cómo hacerle para insertar una imagen y tenerla en nuestra carpeta del sitio.

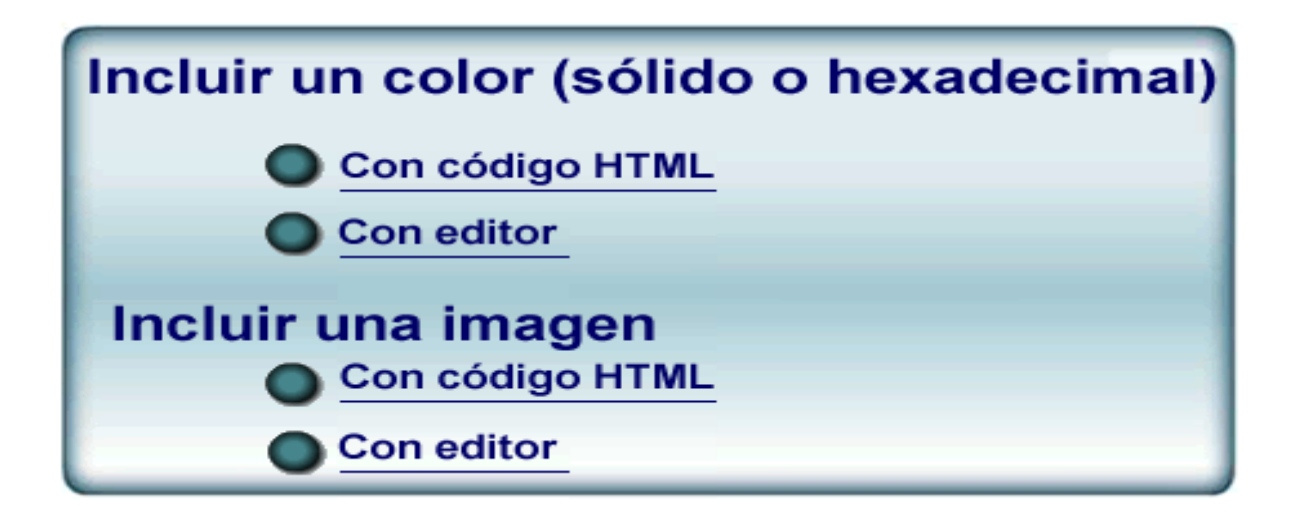

| Color sólido                                                                                                    | Color hexadecimal                                                                                             |  |  |
|----------------------------------------------------------------------------------------------------|----------------------------------------------------------------------------------------------------|--|--|
| Para establecer un color sólido como fondo,<br>simplemente se agrega en el atributo de<br>bgcolor a la etiqueta de BODY. | Para incluir un color que es diferente a los colores sólidos, entonces se utilizan los colores hexadecimales. |  |  |
| Veamos el ejemplo:                                                                                                    | Así como vimos en el anterior módulo, consiste en                                                             |  |  |
| <body bgcolor="red"></body>                                                                                              | incluye con el código.                                                                                        |  |  |
|                                                                                                    | Ejemplo:                                                                                                    |  |  |
|                                                                                                    | <body bgcolor="#000033"></body>                                                                               |  |  |

Ejemplo Color Sólido

|   | Archivo | Edición | Ver | Favor | itos | Herrar  | nientas | А  | <b>&gt;&gt;</b> | <b>1</b> |
|---|---------|---------|-----|-------|------|---------|---------|----|-----------------|----------|
|   | G Atrá  | is - 🧲  | > - | ×     | 2    |         |         | >> | Di              | rección  |
|   |         |         |     |       |      |         |         |    |                 | <u>~</u> |
|   |         |         |     |       |      |         |         |    |                 |          |
|   |         |         |     |       |      |         |         |    |                 |          |
|   |         |         |     |       |      |         |         |    |                 |          |
|   |         |         |     |       |      |         |         |    |                 |          |
|   |         |         |     |       |      |         |         |    |                 |          |
|   |         |         |     |       |      |         |         |    |                 | ~        |
| æ | Listo   |         |     |       | 8    | 👌 Mi Po | =       |    |                 |          |

## **Ejemplo Color Hexadecimal**

| 🕴 Archivo | Edición | Ver | Favoritos | ; Herramientas | A <sup>&gt;</sup> | ,<br>1    |
|-----------|---------|-----|-----------|----------------|-------------------|-----------|
| G At      | rás - 🕻 | Ð - | × 2       | 1 🏠            | »»                | Dirección |
|           |         |     |           |                |                   | <u> </u>  |
|           |         |     |           |                |                   |           |
|           |         |     |           |                |                   |           |
|           |         |     |           |                |                   |           |
|           |         |     |           |                |                   |           |
|           |         |     |           |                |                   |           |
|           |         |     |           |                |                   | $\sim$    |
| ど Listo   |         |     |           | 😼 Mi PC        |                   |           |

## Incluir un color (sólido o hexadecimal)

## Con editor

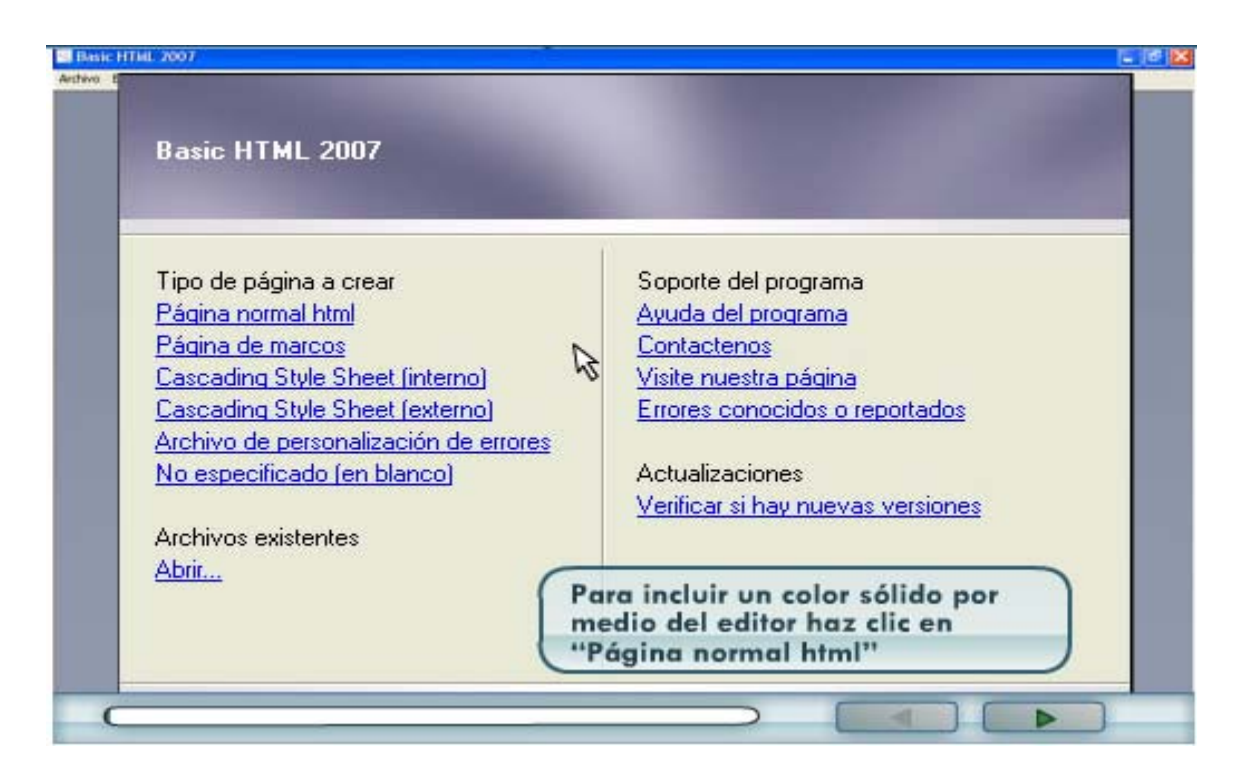

|              | Trans and a second second second second second second second second second second second second second second s |                              |                      |        |                                                |                  |     |
|--------------|----------------------------------------------------------------------------------------------------|------------------------------|----------------------|--------|------------------------------------------------|------------------|-----|
|              | Página con cuerpo en l                                                                                          | itml                         |                      |        |                                                | E                | ]   |
|              | Apariencia de la página<br>Ma Laga<br>Da Leventos                                                               | Apariencia de la p<br>Titulo | ligina<br>Sin Illulo |        |                                                | 1                |     |
|              | 58.0                                                                                                    | linagen de liondo            | 1                    |        | CHARLEN AND AND AND AND AND AND AND AND AND AN | Examinar.        |     |
|              |                                                                                                    | Color de fondo               |                      | ~      | Color de Itento                                | ~                |     |
|              |                                                                                                    | Color de vinculo             |                      | ~      | Vinculo activo                                 | ×                |     |
| and a second |                                                                                                    | Vinculo visifado             |                      | ~      |                                                |                  | 2   |
|              |                                                                                                    | Margen superior              | 0                    | (Iper) | ( Margen izg                                   |                  |     |
| Thumbs       | -                                                                                                    | Margen derecho               | 0 10                 | (DH)   | Margen interior                                | [0 [5] (bet      | 10  |
| Después d    | la clic en el                                                                                                   | combo c                      | olor de              |        |                                                | Aceptar Cancelar | (a) |

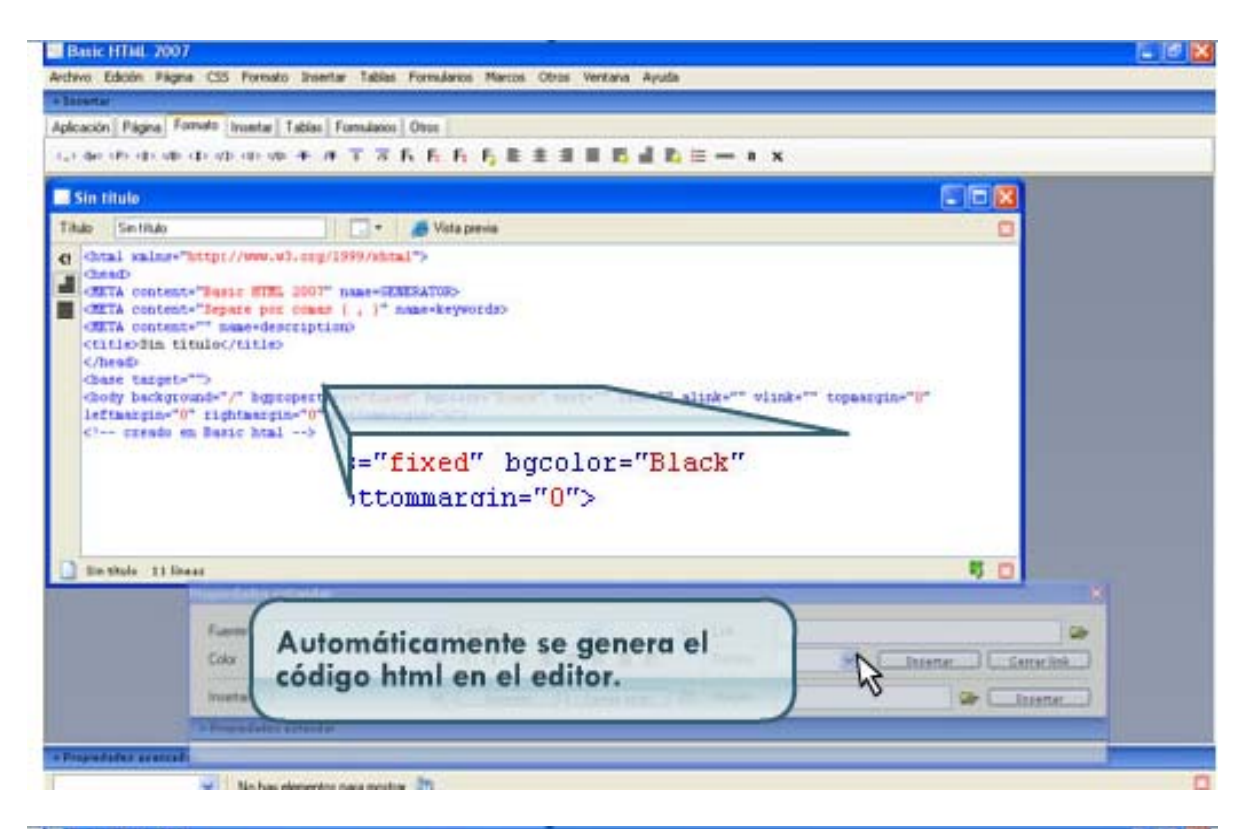

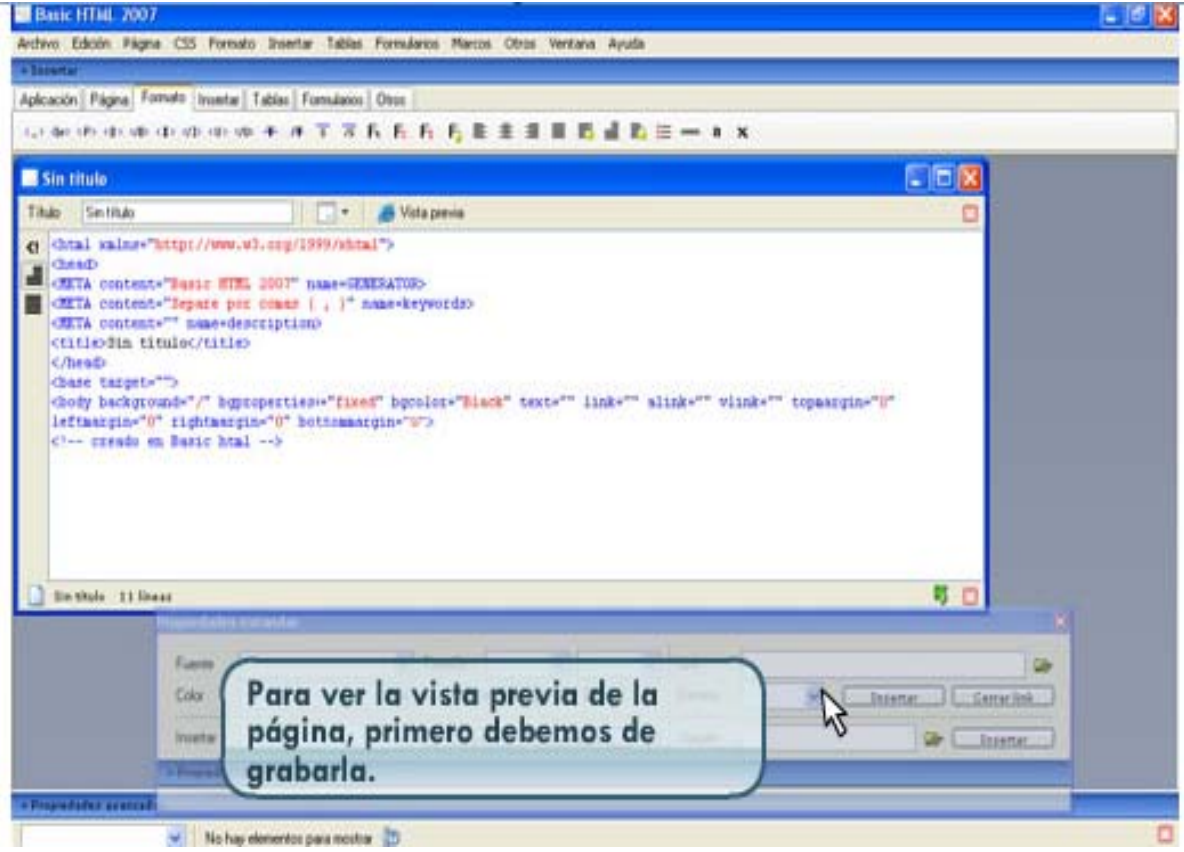

| ploación   Pilgna   Fornato   )<br>("> dec (P) (d) (d) (d) (d) (d)                                                                                            | nontal]Tables[Formaleon]Onon]<br>(III vio + /F T T T Fs Fs Fs Fs Es III III III III III III III III III                                                 |             |
|----------------------------------------------------------------------------------------------------|----------------------------------------------------------------------------------------------------|-------------|
| City/scuments and set                                                                                                    | Ingest scrittories, urse if i we sondecater, mmi                                                                                                    |             |
| GETA content-"leps<br>GETA content-" sa<br>Ctitledin tituloc/                                                                                                 | re por comer ( , 1" name-keywords)<br>me-description)<br>title)                                                                                         |             |
| <pre>chase target.""&gt;</pre>                                                                                                    | " bypropertiens"fixed" bycolor-"Black" text="" link="" slink="" vlink="" topasgin<br>tampgin="0" bottommargin="0"><br>c html>                           | - 0-        |
| Chase target.""><br>Chase target.""><br>Choty backgrounds",<br>Leftmarpins"0" righ<br>c' creado en Bart                                                       | " byproperties+="fixed" bycolor="Black" text="" link="" slink="" vlink="" topsargin<br>tampin="0" bottomsargin="0"><br>c htal>                          | 5 0         |
| Chare Carpet-"><br>Chare Carpet-"><br>Choty background=",<br>Isflaszpin="0" righ<br>C1 creado en Bari                                                         | " bgroperties+-"fixed" bgcolor+"Black" text-"" link+"" slink-"" vlink+"" topasigin<br>tampin="0" bottomanigin="0"><br>c bial>                           |             |
| Contesting<br>Charte Canget-""><br>Choty background="/<br>Leftmanpin="0" tigh<br>C' creado en Bart<br>Sective 11 Dess<br>Fuer<br>Colo                         | " bgroperties-"fixed" bgcolor-"Black" text-"" link-"" slink-"" vlink-" topasigin<br>tempin-"0" bottomanigin-"0"><br>c html><br>Da click en el botón vis | sta previa. |
| Chase Catget-"><br>Chase Catget-"><br>Chody background-"/<br>Leftmanpin-"0" righ<br>C' creado en Bari<br>De shule 11 Deses                                    | " begroperties"fixed" becolor-"Black" text-"" link-"" slink-"" vlink-" topasigin<br>tassgin-"0" bottomanigin-"0"><br>c htal>                            | sta previa. |
| Chase Carpet-"><br>Chase Carpet-"><br>Choty background-"/<br>Leftmanpin-"0" righ<br>C1 creado en Bast<br>Se shole 11 lease<br>Form<br>Color<br>From<br>Torway | " begroperties-"fixed" becolor-"Black" text="" link="" slink="" vlink=" topasigin<br>tampin="0" bottomantgin="""<br>c btal>                             | sta previa. |

## Incluir una imagen

#### Con código HTML

Incluir una imagen

Para insertar una imagen con código html hay que poner la etiqueta "img" seguida del atributo "src" atributo que sirve para indicar donde se encuentra tu imagen dentro de tu sitio.

<img src=" images/ resp\_m2\_t1 .gif " >

En este ejemplo podemos ver que la imagen se encuentra dentro de la carpeta "images" y el nombe del archivo de la imagen es resp\_m2\_t1.gif.

**Nota:** img proviene de la palabra en inglés image, que significa imagen en español, y src proviene de la palabra en inglés source que significa fuente en español y se refiere a la ubicación donde se encuentra la imagen.

Recordemos que debes destinar e identificar una carpeta donde guardes todos los archivos que utilizarás en tu sitio y ahí mismo crear una subcarpeta destinada para guardar las imágenes de tu sitio.

## **Con editor**

| Basic HTML 7007                                                                                                    |                                                                                                    |                                 |                                             | - 6               |
|----------------------------------------------------------------------------------------------------|----------------------------------------------------------------------------------------------------|---------------------------------|---------------------------------------------|-------------------|
| Archivo Edican Frigme CSS For                                                                                                    | mato Insertar Tables Formula                                                                                    | elos Marcos Otros Ventana Ayuda |                                             |                   |
| - lerenar                                                                                                    |                                                                                                    |                                 |                                             |                   |
| Aplicación Págine Formato Inser                                                                                                    | tar Tablas Formularios Otros                                                                                    |                                 |                                             |                   |
| can der ethnik der volle ob                                                                                                    | ********                                                                                                    | F1 F2 E E E E E E E E E         | - • ×                                       |                   |
| Sin titule                                                                                                    |                                                                                                    |                                 |                                             |                   |
| Titulo Sectitulo                                                                                                    | 💽 • 🦽 Ve                                                                                                    | ta previa                       |                                             | 0                 |
| <pre>CMITA content+"Separe<br/>CMITA content+" mase<br/>CutizoSin titulo/tit<br/>C/heaD<br/>Chase Sacpet+""&gt;<br/>Choise Sacpet+""&gt;<br/>Choise Sacpet+"<br/>Choise Sacpet+"<br/>Choise Sacpet+"</pre> | per canan ( , ]" name-kr<br>destription)<br>10<br>gproperties-"fixed" bpco<br>apin-"0" bottomastgin-"0<br>Ral>  | Da click en la ope              | alink-" viink-" topaarpi<br>ción "Insertar" |                   |
| D tin while 11 linear                                                                                                    |                                                                                                    |                                 |                                             | 5.0               |
| Fund                                                                                                    | ale sol and                                                                                                    | Tanalo 🖉 👘                      | Lie .                                       |                   |
| Color                                                                                                    |                                                                                                    | 中中中華主要目的                        | Dentros 🖉 🛄                                 | naerter Contextee |
| Insets                                                                                                    | edit 8                                                                                                    | Insertar_] Cemeratros_) (20     | Inagen                                      | Ger [Inserter.]   |
| TING                                                                                                    | distantia di seconda                                                                                            |                                 |                                             |                   |
| Proposition acousted at                                                                                                    | and the state of the state of the state of the state of the state of the state of the state of the state of the |                                 |                                             |                   |
| - No                                                                                                    | hay elementos para mostrar 📅                                                                                    |                                 |                                             |                   |

| Basic HTML 2007                                                                                                    |                                                                                                    |     |
|----------------------------------------------------------------------------------------------------|----------------------------------------------------------------------------------------------------|-----|
| nthivo Edicein Paigne CSS Formato                                                                                                    | Tables Formularios Miecos Otras Ventana Ayuda                                                                                                    |     |
| - Saranar                                                                                                    | Conientario                                                                                                    |     |
| Iplicación Página Formato Insertar T.                                                                                                    | Pecha actual                                                                                                    |     |
| (a) = (b) = (b) = (b) = (b) = (b) = (b) = (b)                                                                                                    | Hore actual B & B B B B B B B B B B B B B B B B B                                                                                                    | -   |
| Sin titule                                                                                                    | Capa                                                                                                    |     |
| Titulo Sentitulo                                                                                                    | Nutria capa                                                                                                    |     |
| (c) Chai kaine "Attp://WWW.U)<br>Chain<br>Chain<br>CHTA content "Busic HTE<br>CHTA content." namedeen<br>CHTIASIm timloc/titles<br>Chains tarpets" and<br>Chaine tarpets" -><br>Choity background="/" bgras<br>if targets" -><br>Conty background="/" bgras<br>if targets =><br>C+- streado en Basic Mail | Internet         Internet           Second in magem active         Internet           Second in magem active         Internet           Manguestna         Internet           Manguestna         Internet           Manguestna         Internet           Manguestna         Internet           Manguestna         Internet           Manguestna         Internet |     |
|                                                                                                    | Elector •                                                                                                    |     |
| Bin whole 11 lives                                                                                                    | Da click en la opción "Imagen"                                                                                                    |     |
| Fuerde                                                                                                    | Tanalo 🖌 🖌 Det. De                                                                                                    |     |
| Cate                                                                                                    | H 41-40-40 E E E E D Deatro H Interter Carrie Ink                                                                                                    |     |
| Interna                                                                                                    | M Litratur Censiatin In Inages Or Litratur                                                                                                    |     |
| Pipela dadas assessadas                                                                                                    | noze                                                                                                    |     |
| WIT No has stern                                                                                                    | writes pass months 10                                                                                                    |     |
|                                                                                                    |                                                                                                    |     |
| Party Little Wat                                                                                                    |                                                                                                    | 100 |
|                                                                                                    |                                                                                                    | 1.4 |
| ectivo Edicon Fagria C35 Formato 1                                                                                                    | zentar taska formands marcos coros versana apusa                                                                                                    | _   |
| an an an an an an an an an an an an an a                                                                                                    |                                                                                                    |     |
| picación Págna Fomolo Inuetar Tab                                                                                                    | Rea Formularios Otros                                                                                                    |     |

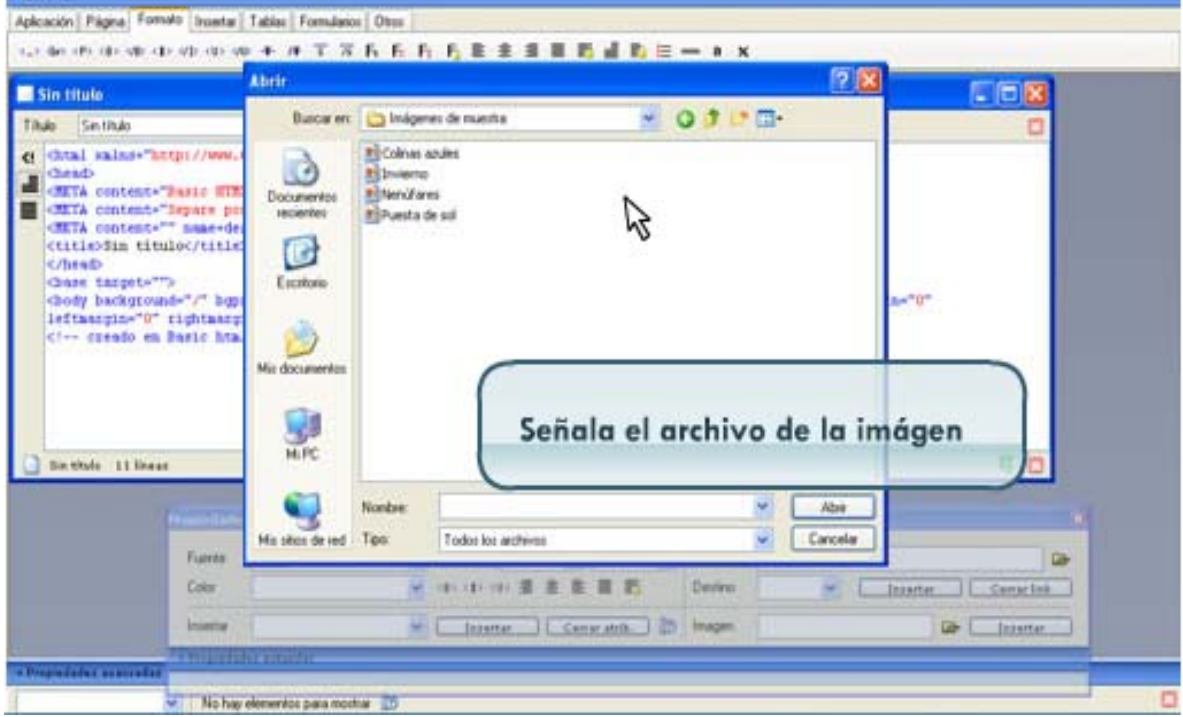

| Basic HTML 2007                                                                                                    |                                                                             |
|----------------------------------------------------------------------------------------------------|-----------------------------------------------------------------------------|
| chivo Edicon Págne CIS Formato Insertar Tables Formularios                                                                                                    | Marcos Otros Ventana Ayuda                                                  |
| Sizengi .                                                                                                    |                                                                             |
| plcación Págna Formato Insertar Tables Formulaios Otros                                                                                                    |                                                                             |
| the mode of the state of the TTREE                                                                                                    | F <sub>0</sub> E ± I I I I I I I I I I I I = + ×                            |
| Sin titule                                                                                                    |                                                                             |
| Tihuka Sentituko 🛛 📄 📲 💋 Vata pe                                                                                                    | eria 🖸                                                                      |
| <pre>chtrA contests** mass-destription<br/>chtrA contests** mass-destription<br/>chtrace<br/>Conse targets**&gt;<br/>dooy beckgrounds*/* hgssperties**fixed* bycolar<br/>leftaargin**0* rightaargin**0* bottomacgin**0*&gt;<br/>kimg src="images/Pu<br/>bottom. iiber</pre> | -"Appmantus" text-"" link-"" slink-"" topsarpin-"0"<br>lesta de sol.jpg" /> |
| Section 11 lease                                                                                                    |                                                                             |
|                                                                                                    | Y automáticamente se genera                                                 |
| The second second second second second second second second second second second second second second second se                                                                                                    | el código.                                                                  |
|                                                                                                    |                                                                             |
|                                                                                                    |                                                                             |
|                                                                                                    |                                                                             |
| Inventor III                                                                                                    | tenere Consents b Incon                                                     |
| inentia 🖉 [                                                                                                    | Itanne Camelanni () Ingen () 🗣 (Itanne )                                    |

## Tema 2. Trabajar con texto

El texto puede insertarse libremente dentro de la etiqueta del cuerpo (BODY), sin embargo existen algunas opciones para darle formato de manera sencilla y cómoda.

Al trabajar con texto podemos hacer varias cosas:

| <ul> <li>Usar párrafos</li> <li>Alinear textos</li> <li>Tipo de fuente (letra)</li> </ul> | Trabajar con                                                        | textos    |
|-------------------------------------------------------------------------------------------|---------------------------------------------------------------------|-----------|
| Tipo de fuente (letra)                                                                    | Usar párrafos<br>Alinear textos                                     |           |
| Formato al texto                                                                          | <ul> <li>Tipo de fuente (letra</li> <li>Formato al texto</li> </ul> | <u>a)</u> |

## 2.1 Usar párrafos

Utilizar párrafos en un documento ayuda a que la lectura sea mucho más fácil.

Cuando hacemos una página de Internet, los párrafos no se forman de la misma forma que cuando lo hacemos en un documento de Word o procesador de palabras. Los saltos de línea dentro de un texto no se definen dando Enter.

# En HTML debemos utilizar un código, que es la etiqueta <BR>. BR significa "Break" en inglés, que significa rompimiento .

El código HTML define automáticamente que las líneas continúen en el siguiente renglón, a esta propiedad se le llama en inglés Word wrap. Veamos unos ejemplos de su uso y no uso.

## Ejemplo al no usar la etiqueta BR

<html> <head> <title>Ejemplo al no usar la etiqueta BR</title> </head> <body> Renglón 1. Renglón 2. Renglón 3 </body> </html>

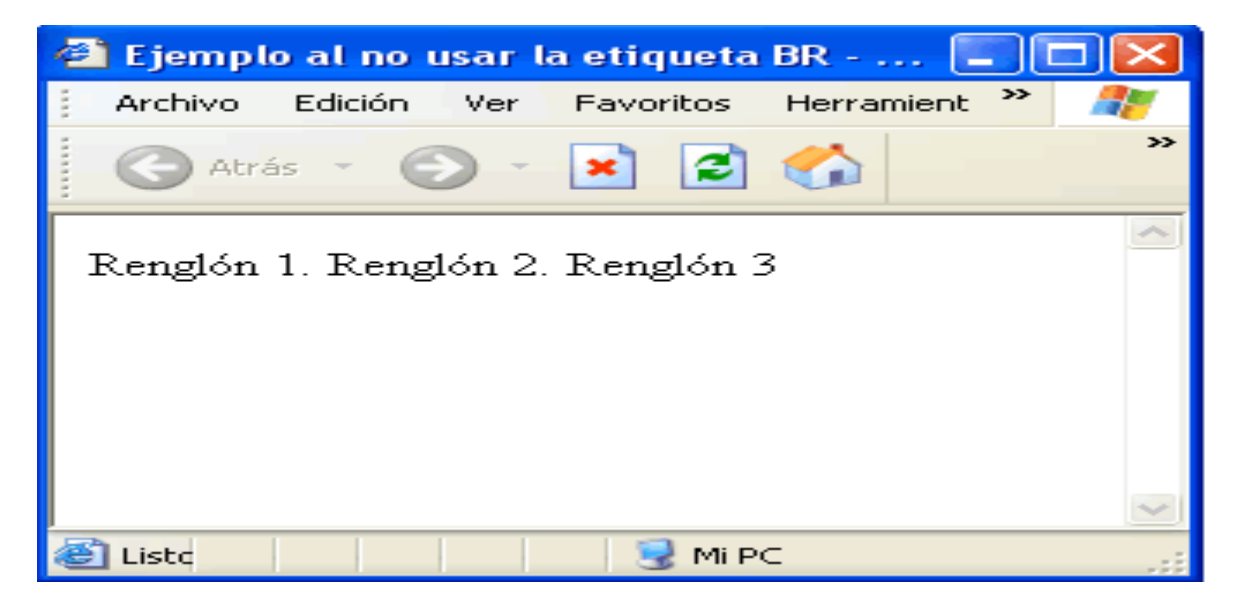

## Ejemplo al utilizar la etiqueta BR

<html> <head> <title>Ejemplo al utilizar la etiqueta BR </title> </head> <body> Renglón 1. <br> Renglón 2. <br> Se prohíbe la reproducción total o parcial de este documento por cualquier medio, sin el previo consentimiento otorgado por escrito del Instituto Tecnológico y de Estudios Superiores de Monterrey a cualquier persona y/o actividad que sean ajenas al mismo. Renglón 3 </body> </html>

| 🕙 Ejemplo al utilizar la etiqueta BR 🔳       |           |
|----------------------------------------------|-----------|
| 🕴 Archivo Edición Ver Favoritos Herramient 🌺 | <b>**</b> |
| 🕜 Atrás 👻 🕥 👻 🛃 🏠                            | >>        |
| Renglón 1.<br>Renglón 2.<br>Renglón 3        | ~         |
|                                              |           |
| 🕘 Listo 🛛 🚽 😔 Mi PC                          |           |

Además de servir como separador de la información, un párrafo nos ayudará a que ese texto contenga algunos atributos y propiedades, como el tipo de letra, el color y el tamaño.

# Al utilizar un párrafo en una página HTML debemos utilizar la etiqueta <P>, que significa "Paragraph" en inglés o párrafo en español.

Veamos cómo se hace desde el Editor Web : usar párrafos.

| Addexion Págea CSS Formato Insetta Tables Formatece Mesce Cook Wetawa Ayuda                                                                                                    | Basic HTML 2007 - [Sin titulo]                                                                                                    |                                                                                                    |                                     | X       |
|----------------------------------------------------------------------------------------------------|----------------------------------------------------------------------------------------------------|----------------------------------------------------------------------------------------------------|-------------------------------------|---------|
| Alexade<br>Application   Pigent Tomado [meets]   failes   formation   Otes,<br>(-) der (P) (d) (d) (d) (d) (d) (d) (d) (d) (d) (d                                                                                                    | Archivo Edicolin Palgina CSS Formato Disertar Tablas Formularios Ma                                                                                                    | rcos Otros Ventane Ayuda                                                                                                    |                                     | _ # X   |
| Addación (Pigosa Fondo Insets   Table   Fondo I Otos<br><                                                                                                    | * Leventar                                                                                                    |                                                                                                    |                                     |         |
| <pre>state th do do the the oble of the A T T T F F F F E E E E E E E E E E E E E</pre>                                                                                                    | Apicación Págna Fornato Inserta Tablas Fornalarios Otos                                                                                                    |                                                                                                    |                                     |         |
| The memory high ' Midagenea<br>C Occal salar="http://www.wl.erg/1999/shtal"><br>C Occal salar="http://www.wl.erg/1999/shtal"><br>C Occal salar="http://wwwwwwwwwwwwwwwwwwwwwwwwwwwwwwwwww                                                                                                    | (2) 40 10 10 10 10 10 10 10 10 10 11 11 11 11                                                                                                    | 8 8 8 8 d b E -                                                                                                    | * x                                 |         |
| Contai vaine*"http://www.wl.exp/1999/abtai"><br>Contai vaine*"http://www.wl.exp/1999/abtai"><br>Conta content*"http://www.wl.exp/1999/abtai"><br>Contai content*" maxedexception<br>Contaise of the content*" maxedexception<br>Contaise transformation<br>Contaise transformation<br>Contaise t | Titulo 🛛 ni preneta página 📃 🔹 🦽 Vista prenta                                                                                                    |                                                                                                    |                                     | 0       |
| Programmer vet mitter<br>Fuerrer<br>Color<br>Interne<br>Interne<br>W Daterter<br>Correction<br>Interne                                                                                                    | Control = "Sector HTML 2007" near-ofARDATION     CONTA content-"Sector pot color (, , )" near-dependence     Content-"Sector pot color (, )" near-dependence     Content-"Sector pot color (, )" near-dependence     Content-""Color = dependence     Content-""Color = dependence     Content-""Co | taña Formato, I<br><p> para inser<br/>le abrir y cerrar</p>                                                                                                    | naz clic en<br>tar la<br>párrafo.   | 0-      |
| Fuerze     W     Tamaño     W     L/S       Color     W     18+(1+18) 雷意電話     Derize       Insense     W     Insense     Insense                                                                                                    |                                                                                                    | Propie many virtual par                                                                                                    |                                     |         |
| Color     Olive     Output     Output       Inserter     Output     Color     Inserter     Control                                                                                                    |                                                                                                    | E una                                                                                                    |                                     | Line .  |
| Inserter (2) Inserter (2) Inser                                                                                                    |                                                                                                    | Contra Contra Co |                                     | 0       |
| hundat (M. Laborian Cartar attala, 12) Inagen                                                                                                    |                                                                                                    | Loss                                                                                                    |                                     | theread |
|                                                                                                    |                                                                                                    | Inventar                                                                                                    | (w) [ Laurenter] (Carrie atrik) (b) | Inapen  |
| · Presidente strantar                                                                                                    | A second second s                                                                                                    | · Proprieduries potenties                                                                                                    |                                     |         |
| The State LU Askes                                                                                                    | La cantante constant                                                                                                    |                                                                                                    |                                     | 10 10   |
| Reference and the second second secon                                                                                                    | and Bis has also adventure and months (2)                                                                                                    |                                                                                                    |                                     |         |

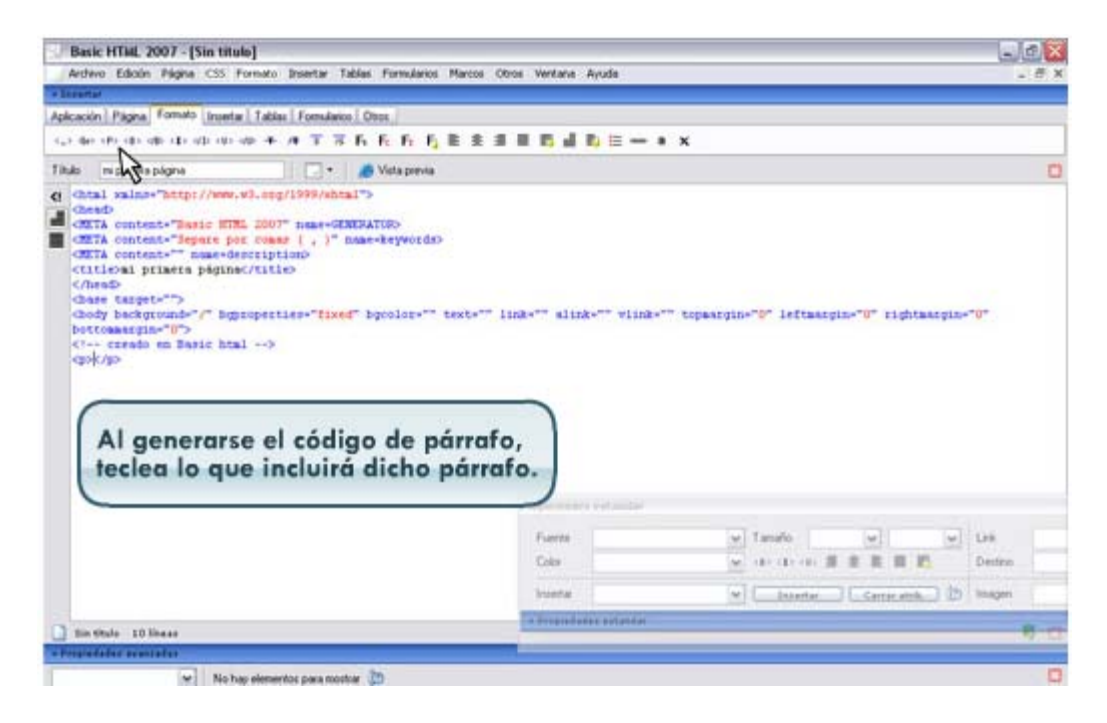

| Basic HTML 2007 - [Sin titulo]                                                                                                    |                                                                                                    | - a 🕅                                          |
|----------------------------------------------------------------------------------------------------|----------------------------------------------------------------------------------------------------|------------------------------------------------|
| Archivo Edicini Pligna CSS Formato Insertar Tables For                                                                                                    | mularios Marcos Otros Ventaria Ayuda                                                                                            | . <i>6</i> ×                                   |
| * Exectsr                                                                                                    |                                                                                                    |                                                |
| Aplicación Página Formato Insentar Tablas Formularios Otos                                                                                                    |                                                                                                    |                                                |
| where the second second                                                                                                    | 66222100402-                                                                                                    | * X                                            |
| Titula ni pimes págna 🔂 🔹 😹 Vata                                                                                                    | Ner-14                                                                                                    | 0                                              |
| Cost content-"Secie HTL 200" nase-CRATATION<br>COSTA content-"Secie Poly occurs (, )" nase-faithation<br>CRTA content-" secie costs (, )" nase-faithation<br>CRTA content-" secie costs (, )" | werde<br>let-" text-" link-" alink-" viink-<br>nedó listo tu párrafo.<br>n el botón Vista previ<br>lar el documento par<br>ios. | Puedes hacer<br>ia, recordando<br>a ver los    |
|                                                                                                    | Proprinting establish                                                                                                    |                                                |
|                                                                                                    | Fuerte                                                                                                    | le Tanaño el le le                             |
|                                                                                                    | City                                                                                                    | wide de la la la la la la la la la la la la la |
|                                                                                                    | 1. Marine V                                                                                                    |                                                |
|                                                                                                    | traintal                                                                                                    | W Litterter Cerrer etch. (19 bisgen            |
| D the winds 10 linese                                                                                                    | in Properties estandar                                                                                                    | 8.0                                            |
| a Bergin fader erenteder                                                                                                    |                                                                                                    | 9.12                                           |
| No has elementes para mostrar                                                                                                    |                                                                                                    | 0                                              |

TIPS: Si al usar el salto de línea pierdes el formato del párrafo, vuelve a indicar una etiqueta de párrafo <P>...</P> y copia sus atributos o define unos nuevos para el siguiente párrafo.

#### 2.2 Alinear texto

Una vez que tenemos el texto de nuestro documento, tal vez queramos darle un poco más de formato. Esto se puede hacer definiendo la alineación, es decir, si queremos que esté alineado a la izquierda, a la derecha o al centro.

# En el código HTML, para definir la alineación de un texto, utilizamos la etiqueta <P align="----">, donde "align" significa alineación.

En la etiqueta, las líneas "----" indicarán cómo podemos alinear nuestro texto, teniendo 3 opciones:

| A la izquierda (left)             | A la derecha (right)          | Al centro (center)            |
|-----------------------------------|-------------------------------|-------------------------------|
| <p align="left"> Mi comunidad</p> | <p align="right"> Mi</p>      | <p align="center"> Mi</p>     |
| está llena de gente alegre y      | comunidad está llena de gente | comunidad está llena de gente |
| trabajadora                       | alegre y trabajadora          | alegre y trabajadora          |

| 🏉 Alineación a la izquierda (left) 💷 💷 💌                 |  |  |  |  |
|----------------------------------------------------------|--|--|--|--|
|                                                          |  |  |  |  |
| Mi comunidad está llena de gente alegre y<br>trabajadora |  |  |  |  |
| Alineación a la derecha (right)                          |  |  |  |  |
| Mi comunidad está llena de gente alegre y<br>trabajadora |  |  |  |  |

Alineación centrado (center) -... 

 Image: Alineación centrado (center) -...

 Image: Alineación centrado (center) -...

 Image: Alineación centrado (center) -...

 Image: Alineación centrado (center) -...

 Image: Alineación centrado (center) -...

 Image: Alineación centrado (center) -...

 Image: Alineación centrado (center) -...

 Image: Alineación centrado (center) -...

 Image: Alineación centrado (center) -...

 Image: Alineación centrado (center) -...

 Image: Alineación centrado (center) -...

 Image: Alineación centrado (center) -...

 Image: Alineación centrado (center) -...

 Image: Alineación centrado (center) -...

 Image: Alineación centrado (center) -...

 Image: Alineación centrado (center) -...

 Image: Alineación centrado (center) -...

 Image: Alineación centrado (center) -...

 Image: Alineación centrado (center) -...

 Image: Alineación centrado (center) -...

 Image: Alineación centrado (center) -...

 Image: Alineación centrado (center) -...

 Image: Alineación centrado (center) -...

 Image: Alineación centrado (center) -...

 Image: Alineación centrado (center) -...

 Image: Alineación centrado (center) -...

 Image: Alineación centr

Veamos cómo se hace desde el editor web: alinear texto.

|                                                                                                    |                                                                                          | 10                                                 |
|----------------------------------------------------------------------------------------------------|------------------------------------------------------------------------------------------|----------------------------------------------------|
| Archivo Edicin Pligna CSS Formato Incentar Table                                                                                                    | e Formularios Marcos Otros Ventaria Ayuda                                                | - 6                                                |
| Intertar                                                                                                    |                                                                                          |                                                    |
| Incentar   Tablas   Formulanos   D                                                                                                    | Deos.                                                                                    |                                                    |
| Consideration of the state of the T B B                                                                                                    | 6 6 6 E E E E E E E E E E E E E E E E E                                                  |                                                    |
| lihalis mi primera página 📑 👘 🖌                                                                                                    | Vista previa                                                                             |                                                    |
| CHITA content-"Separe per comes [ , ]" mas<br>CHITA content-" mame-description)<br>Cititoni primera piginac/Litico<br>C/mado<br>Chase tanget=""><br>Chase tanget=""><br>Chasto background="/" bigropetiss="fixed"<br>bottomargin="0"><br>C' creade no facio bal> | e-keywords)<br>bgcolor="" text="" link="" slink="" vlink="" topaargin="0" leftmargin=    | -"V" rightmargin-"V"                               |
| Po                                                                                                    | osiciona el cursor en el área<br>onde quieres insertar tu párrafo R<br>ue vas a alinear. |                                                    |
| Po<br>do<br>qu                                                                                                    | osiciona el cursor en el área<br>onde quieres insertar tu párrafo<br>ue vas a alinear.   |                                                    |
| Po                                                                                                    | osiciona el cursor en el área<br>onde quieres insertar tu párrafo<br>ue vas a alinear.   | of of the                                          |
| Po                                                                                                    | osiciona el cursor en el área<br>onde quieres insertar tu párrafo<br>ve vas a alinear.   | w w Line.                                          |
| Po                                                                                                    | osiciona el cursor en el área<br>onde quieres insertar tu párrafo<br>ue vas a alinear.   | UR.<br>R R R Dantee                                |
| Pe                                                                                                    | osiciona el cursor en el área<br>onde quieres insertar tu párrafo<br>ue vas a alinear.   | v v Life<br>a a a a a a a a a a a a a a a a a a a  |
| Pe<br>de<br>qu                                                                                                    | osiciona el cursor en el área<br>onde quieres insertar tu párrafo<br>ue vas a alinear.   | V V Lie.<br>B B P D Defice<br>Comparately 20 Magam |
| Dis Wole 12 lines                                                                                                    | osiciona el cursor en el área<br>onde quieres insertar tu párrafo<br>ue vas a alinear.   | w w Garacter Control of State                      |

| Basic HTML 2007 - [Sin titulo]                                                                                                    |                                                                                                    |                                |
|----------------------------------------------------------------------------------------------------|----------------------------------------------------------------------------------------------------|--------------------------------|
| Archivo Edicón Págna CSS Formato Inser                                                                                                    | ar Tablas Formularios Marcos Otros Ventana Ayuda                                                                                            | - <del>6</del> ×               |
| + Incentar                                                                                                    |                                                                                                    |                                |
| Aplicación Págna Fornato Insetar Tablas For                                                                                                    | tudanos Otros                                                                                                    |                                |
| 1.1 (0) (P) (B) (B) (E) (D (0) (B) (F (F                                                                                                    | 「〒666668里里目目目目目目= + x                                                                                                    |                                |
| Titulo mi primera página                                                                                                    | ] + 💋 Vata poevia                                                                                                    | 0                              |
| data context-"best HTL 200" nu<br>data context-"best HTL 200" nu<br>data context-"best pt cose (<br>data context-" base-description<br>childs<br>dase taget")<br>dody hetground-"," bgssperties-"<br>betcoastgies")<br>c' create en Barie Ital><br>Haz clic en la per<br>y selecciona la o<br>izquierda". | e-CENERTON<br>)" mae-keywotdo<br>tixed" bycoloc-"' text=" link=" alink=" vlink=" topsargin="0"<br>staña de "formato"<br>pción "alinear a la | leftmangin="0" rightmangin="0" |
|                                                                                                    | Fuerite w Tam                                                                                                    |                                |
|                                                                                                    | 630 Ø. (I)                                                                                                    | AT IN M M M M M                |
|                                                                                                    | Interior 🖌 🖌                                                                                                    | Interfac Carrie and D Imagen   |
| D markets 17 Based                                                                                                    | A Result States Antonial                                                                                                    | B                              |
| a Presidente exercise                                                                                                    |                                                                                                    | . N. 19                        |
| W No has demented as                                                                                                    | a mostrar                                                                                                    | 0                              |
|                                                                                                    |                                                                                                    |                                |

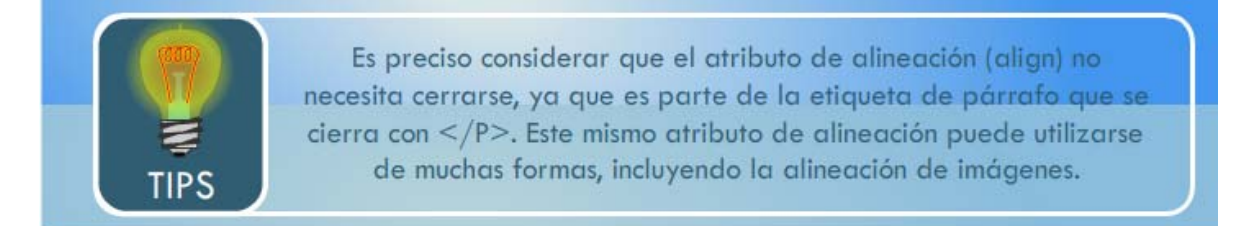

A continuación, veamos cómo podemos utilizar otro tipo de fuente o tipo de letra. Se prohíbe la reproducción total o parcial de este documento por cualquier medio, sin el previo consentimiento otorgado por escrito del Instituto Tecnológico y de Estudios Superiores de Monterrey a cualquier persona y/o actividad que sean ajenas al mismo.

## 2.3 Tipo de fuente (letra)

En nuestro documento HTML podemos utilizar diferentes tipos de letra, aunque las más comunes en los navegadores y en nuestras computadoras, son los tipos Verdana, Arial, Helvética, Times New Roman, Courier, entre otras.

Para definir el tipo de letra, en nuestro documento HTML debemos utilizar la etiqueta <FONT face="----">; "FONT" en inglés significa fuente en español; y palabra "face" en inglés, significa cara en español.

Veamos algunos ejemplos.

| Letra Arial                                                                                   | Letra Verdana                                                                                   | Letra Times New Roman                                                                                            |
|-----------------------------------------------------------------------------------------------|-------------------------------------------------------------------------------------------------|----------------------------------------------------------------------------------------------------|
| <font face="arial"><br/>Mi comunidad está llena de<br/>gente alegre y trabajadora<br/></font> | <font face="verdana"><br/>Mi comunidad está llena de<br/>gente alegre y trabajadora<br/></font> | <font face="times new&lt;br&gt;roman"><br/>Mi comunidad está llena de<br/>gente alegre y trabajadora<br/></font> |

| 🏈 Tipo de fuente (letra) ARIAL 💷 💷 💌                     |
|----------------------------------------------------------|
| http://www.cca.org.mx/cca/cursos/bmx/htn                 |
| Mi comunidad está llena de gente alegre y<br>trabajadora |

🏉 Tipo de fuente (letra) Verdana... 💷 💷 💻 🌌

🖉 http://www.cca.org.mx/cca/cursos/bmx/htn 🔻

Mi comunidad está llena de gente alegre y trabajadora

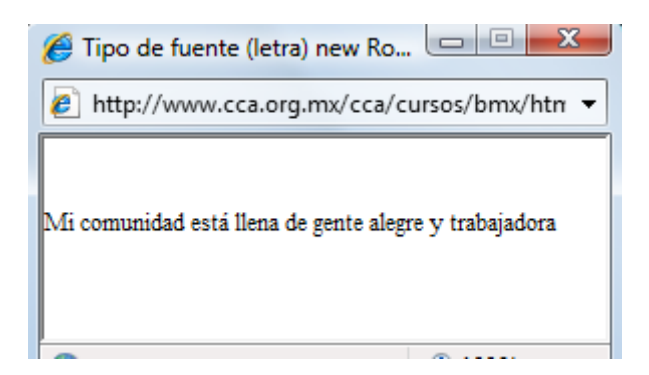

Veamos cómo se hace desde el editor: tipo de fuente.

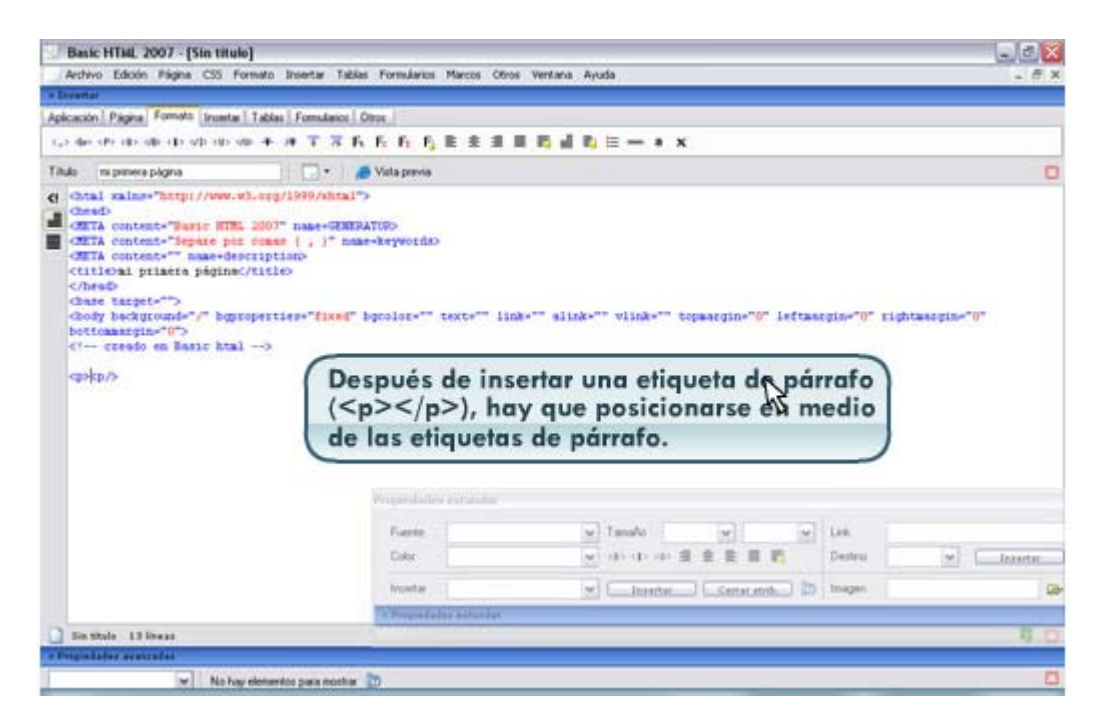

| Basic HTML 2007 - [Sin titulo]                                                                                                    |                                                                 |                                                                                         | _ Z X                                                                                                    |
|----------------------------------------------------------------------------------------------------|-----------------------------------------------------------------|-----------------------------------------------------------------------------------------|----------------------------------------------------------------------------------------------------|
| Arthvo Edicin Pigna C55 Formal                                                                                                    | o Insertar Tables Formularios Marcos Ob                         | ros Verdana Ayuda                                                                       | 18×                                                                                                    |
| • Excertar                                                                                                    |                                                                 |                                                                                         |                                                                                                    |
| Aplicación Págna Fornato Investar Tal                                                                                                    | tise Formularios Otros                                          | Martin Frank                                                                            |                                                                                                    |
| and the state of the state of the state of                                                                                                    | • # T 7 6 6 6 6 5 E E E                                         |                                                                                         |                                                                                                    |
| Titulo na primera pilipina                                                                                                    | 🗌 🔹 🖉 Vista previa                                              |                                                                                         | 0                                                                                                    |
| CHITA content" "Imparts pict on<br>CHITA content" "Imparts descrit<br>Chitage and the sequence<br>of the support"<br>chart support"<br>chart support"<br>chart support"<br>c' creado en Basic htal<br>cpo(p/) | tion (,)" nue-tryotdo<br>tion<br>tion<br>Desp<br>Form<br>select | oués, haz clic en la pestaña<br>nato del menú principal y<br>cciona la opción "Fuente". | -"0" tightmangine"0"                                                                                             |
|                                                                                                    | Privatility extender                                            |                                                                                         |                                                                                                    |
|                                                                                                    | Fueren                                                          | w Tanafo w La                                                                           |                                                                                                    |
|                                                                                                    | Color                                                           | → (4) (3) (2) (2 ± 1 ± 1 ± 1 ± 1 ± 1 ± 1 ± 1 ± 1 ± 1 ±                                  | rivo w Latertar,                                                                                                 |
|                                                                                                    | Insertae                                                        | Teastar Constants (D) In                                                                | om De                                                                                                    |
|                                                                                                    | 2 Prepulated around of                                          |                                                                                         | and the second second second second second second second second second second second second second second second |
| Gin titula 13 linear                                                                                                    |                                                                 |                                                                                         | 4.0                                                                                                    |
| a fritaladata aratzalaa                                                                                                    |                                                                 |                                                                                         |                                                                                                    |
| 🛩 No hay eler                                                                                                    | verkito para motinar 🛅                                          |                                                                                         | 0                                                                                                    |
| Bacic MTMI 2007 (Sin Mule)                                                                                                    |                                                                 |                                                                                         |                                                                                                    |

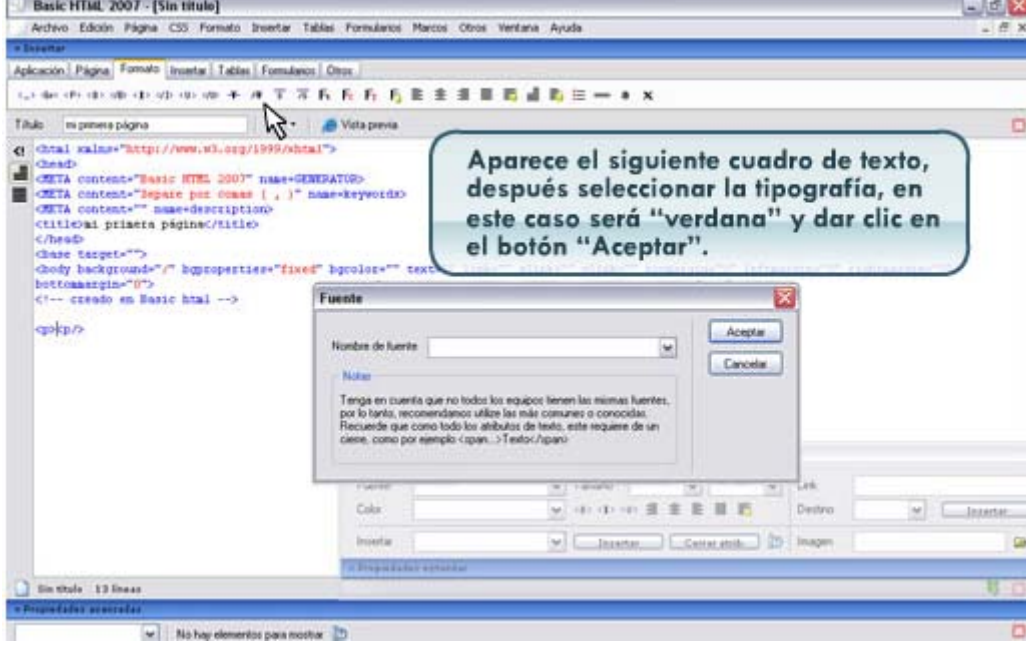

| Basic HTML 2007 - [Sin titulo                                                                                                    | 1                                                                                                    |                                                                                                    |                     |                                      |                 |         | -08          |
|----------------------------------------------------------------------------------------------------|----------------------------------------------------------------------------------------------------|----------------------------------------------------------------------------------------------------|---------------------|--------------------------------------|-----------------|---------|--------------|
| Archivo Edicón Págna CSS For                                                                                                    | mato Insertar Tabias Formularios Ma                                                                                                 | rços Otros Ventana Ayu                                                                                          | da                  |                                      |                 |         | . <i>В</i> х |
| + Incentar                                                                                                    |                                                                                                    |                                                                                                    |                     |                                      |                 |         |              |
| Aplicación Págna Fornato Insetar                                                                                                    | Tables Formulators Ottos                                                                                                    |                                                                                                    |                     |                                      |                 |         |              |
| 1.5 det (P) (B) (B) (E) (D) (D) (0)                                                                                                    | · · · · T S K K K B E                                                                                                    | ± 3 0 0 d 0                                                                                                    | ≡ = * ×             |                                      |                 |         |              |
| Titulo inspinera pligina                                                                                                    | 🖓 🖌 🖉 Vieta-presia                                                                                                    |                                                                                                    |                     |                                      |                 |         |              |
| dETA content-Tests ITM.<br>dETA content-Tests ITM.<br>dETA content-Tests pair for<br>dETA content-Tests pair (c)<br>dente tampet-To<br>dente tampet-To<br>dente tampet-To<br>dente tampet-To<br>dente tampet-To<br>dente tampet-To<br>dente tampet-To<br>dente tampet-Tests<br>(1 create en Baric Atal<br>dente tampet-Tests<br>dente tampet-Tests<br>dente tampet-<br>dente tampet-<br>dente ta | 2007 mane-GINIPAT(R)<br>comme ( , )" nume-Reports<br>rithen<br>rithen<br>spectaes-"fixed" bgcolor-"" tex<br>3<br>tial, Sume-SectT") | Posiciona<br>"font" y t                                                                                         | rse des<br>eclear e | pués de<br>el párra<br>peergen-"9" i | e la e<br>fo de | eseado. | O*-          |
|                                                                                                    | Printed and                                                                                                    | and a local second second second second second second second second second second second second second second s |                     |                                      |                 |         |              |
|                                                                                                    | East 1                                                                                                    | 1.1                                                                                                    | Tanata              | 7201                                 | THE IS          |         |              |
|                                                                                                    | - 4000                                                                                                    | W                                                                                                    |                     |                                      | w 14            |         | 1.0          |
|                                                                                                    | Coor                                                                                                    | 15                                                                                                    | an an in al         | SRHT                                 |                 | 1000    | L. Datestar  |
|                                                                                                    | fruentar                                                                                                    | *                                                                                                    | Interter,           | Cetter.etite.                        | 3.001.0         | agen.   | G8-          |
|                                                                                                    | - Prepadadas a                                                                                                    | merilet                                                                                                    |                     |                                      |                 |         | 1. S. A.     |
| Sin Stule 13 linear                                                                                                    |                                                                                                    |                                                                                                    |                     |                                      |                 |         | 考 (日         |
| · Propiedades accorates                                                                                                    |                                                                                                    |                                                                                                    |                     |                                      |                 |         | 1.44         |
| w No har                                                                                                    | elementos nara mostrar                                                                                                    |                                                                                                    |                     |                                      |                 |         | 0            |

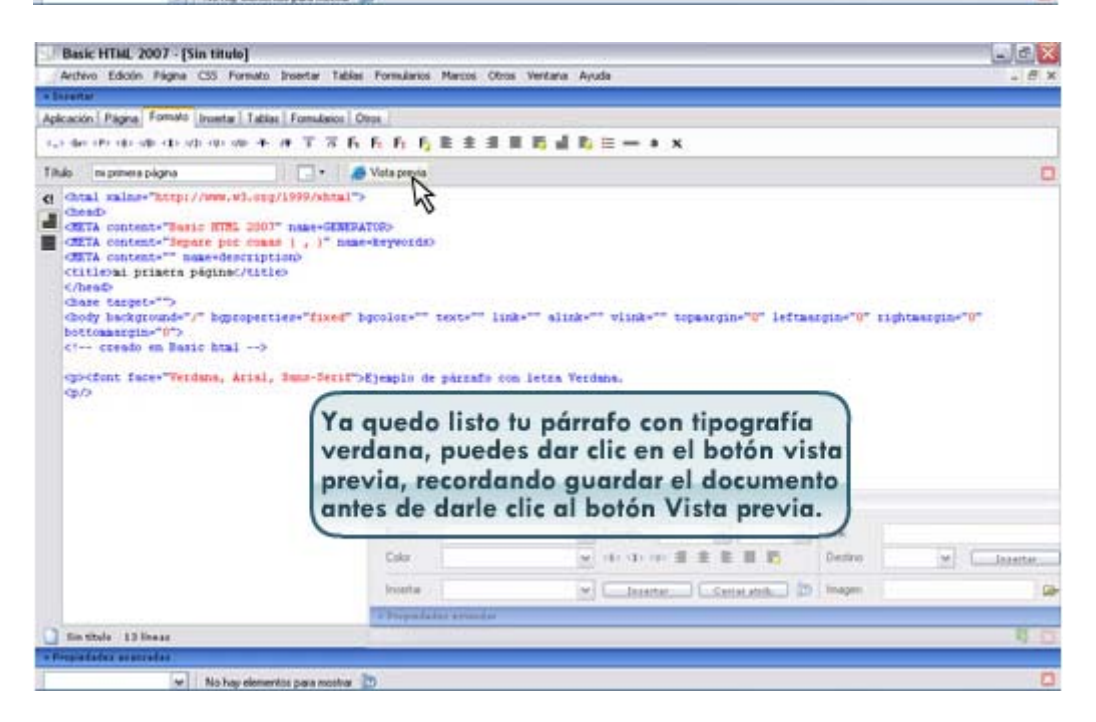

#### 2.4 Formato al texto

El texto es el elemento principal de un documento en HTML, y puede ser formateado o editado por medio de algunas etiquetas básicas, como las siguientes.

| Formato  | Ejemplo                      | Código HTML |    |    |       |    |
|----------|------------------------------|-------------|----|----|-------|----|
| Negritas | Este es un texto en negritas | <b>Este</b> | es | un | texto | en |

|              |                                 | negritas<br>                                                                                     |  |  |
|--------------|---------------------------------|--------------------------------------------------------------------------------------------------|--|--|
| Texto grueso | Este es un texto en grueso      | <strong>Este es un texto en<br/>grueso</strong><br>                                              |  |  |
| Itálicas     | Este es un texto en itálicas    | <i>Este es un texto en itálicas</i><br><br><em>Este también es un texto en<br/>itálicas</em><br> |  |  |
| Subrayado    | Este es un texto subrayado      | <u>Este es un texto en<br/>subrayado</u><br>                                                     |  |  |
| Tamaño       | Este es un texto de tamaño 12   | <font size="12">Este es un texto en tamaño 4</font><br>                                          |  |  |
| Color        | Este es un texto en color verde | <font color="#339900">Este es un<br/>texto en color verde</font>                                 |  |  |

Si quisiéramos utilizar varias etiquetas para nuestro texto, podría ser de la siguiente forma:

Texto con fuente Verdana, tamaño 12 y color verde.

<P align="center"><FONT face="verdana" size= "2" color="#336699">Mi comunidad está llena de gente alegre y trabajadora</FONT><P>

Ejemplo:

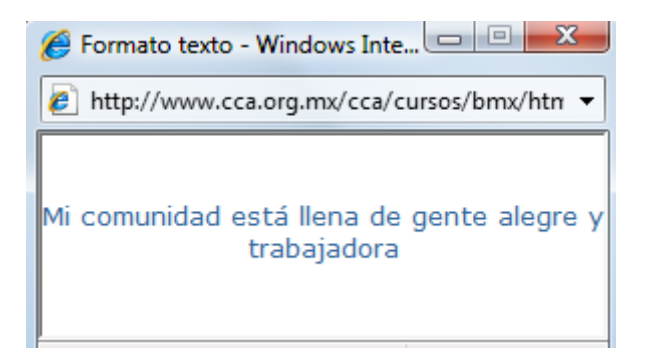

## Veamos cómo se hace desde el editor web: formato al texto

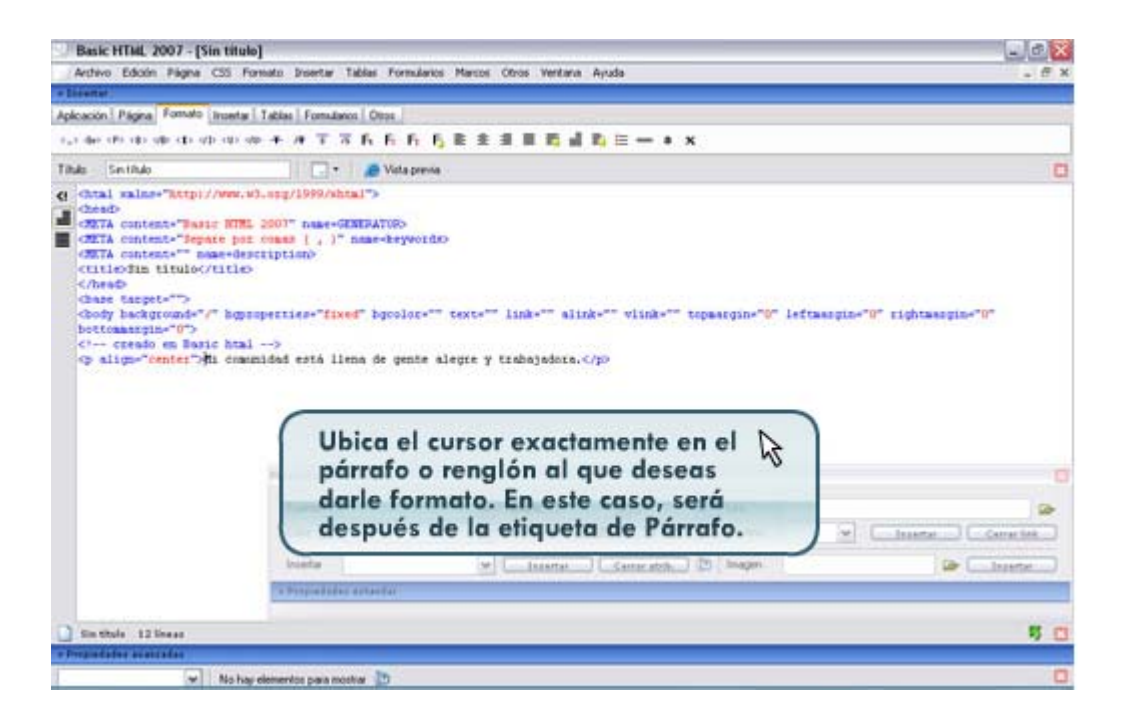

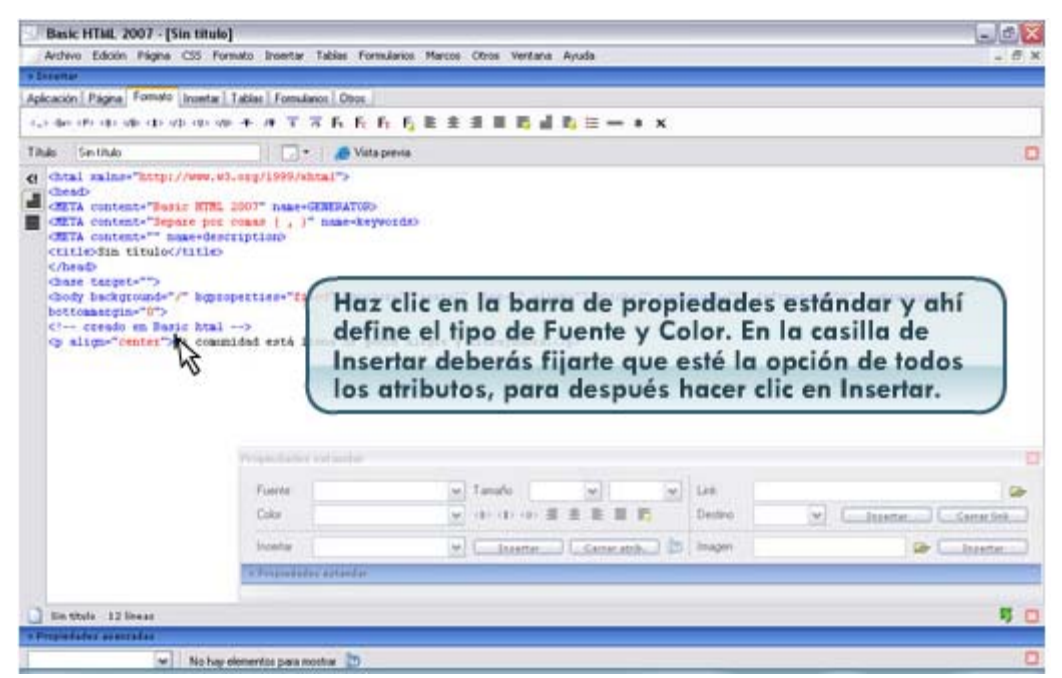

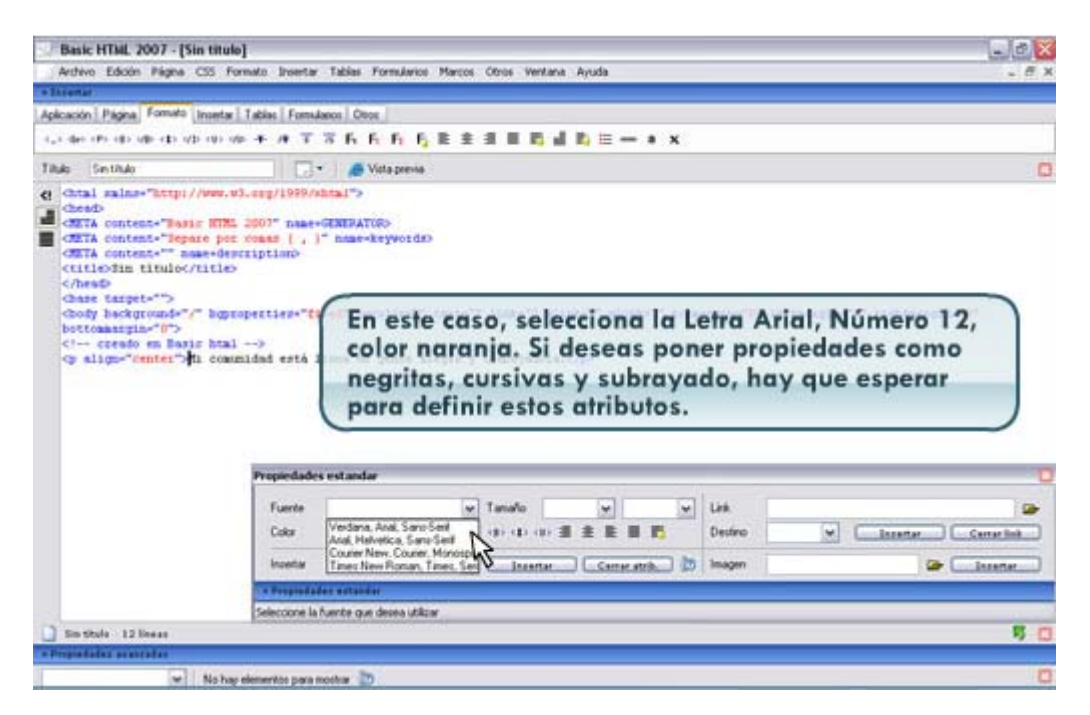

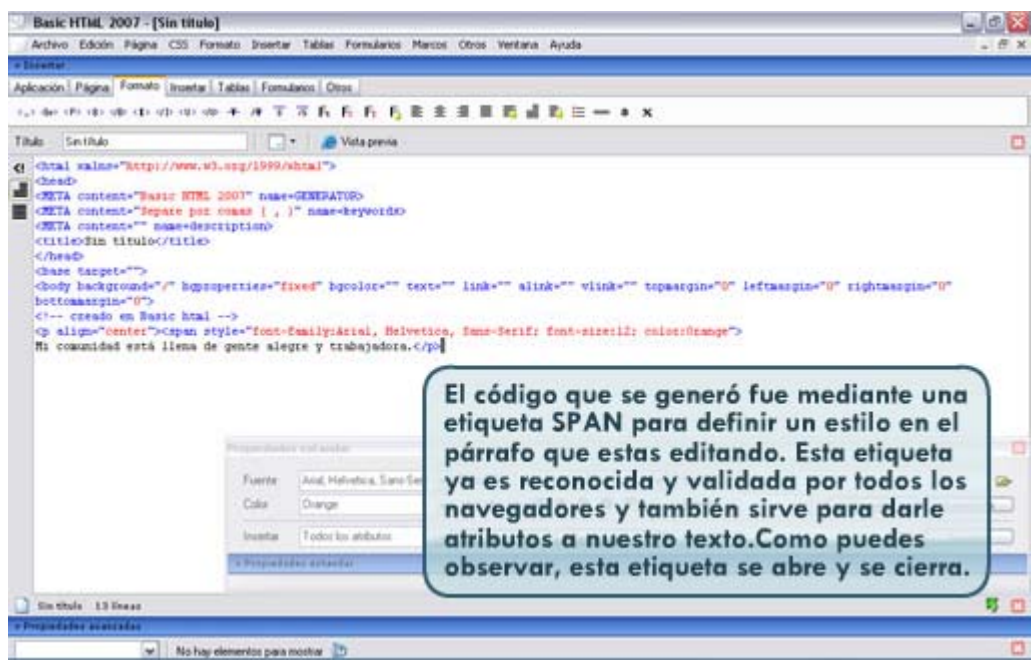

| Basic HTML 2007 - [Sin titulo]                                                                                                    |                                   |                               |
|----------------------------------------------------------------------------------------------------|-----------------------------------|-------------------------------|
| Archivo Edicon Págna CSS Formato Insertar Tables Formularios Marcos Otros Ventana Ayuda                                                                                                    |                                   | - 6 ×                         |
| a Balantar                                                                                                    |                                   |                               |
| Aplicación   Págna   Formato   Inventar   Tables   Formularios   Otros                                                                                                    |                                   |                               |
|                                                                                                    | x                                 |                               |
| Titula Sectitulo                                                                                                    |                                   | 0                             |
| <pre>dttA content-"Batic HTML 2007 name-GENERATORS<br/>dttA content-"Batic HTML 2007 name-GENERATORS<br/>dttA content-"Basic HTML 2007 name-Keywords)<br/>dttA content-" same-disertiptions<br/>(titleStim titulo/titleS<br/>(hesd)<br/>dtage target="&gt;<br/>dooty background="/ bggtoperties="timed" bgcolor=" text=" link=" elink=" elink="<br/>bottomargin=""&gt;<br/>dooty background="/ bggtoperties="timed" bgcolor=" text=" link=" elink=" elink="<br/>bottomargin=""&gt;<br/>dooty background="/ bggtoperties="timed" bgcolor=" text=" link=" elink=" elink=" elink="<br/>bottomargin=""&gt;<br/>dooty background="/ bggtoperties="timed" bgcolor=" text=" link=" elink=" elink=" elink="<br/>bottomargin=""&gt;<br/>dooty background="/ bggtoperties="timed" bgcolor=" text=" link=" elink=" elink=" elink=" elink="<br/>bottomargin=""<br/>dooty background=" bggtoperties="timed" bgcolor=" text=" link=" elink=" elink=" elink=" elink=" elink="<br/>bottomargin=""<br/>dooty background=" bggtoperties="timed" bgcolor=" text=" link=" elink=" elink=" elink="<br/>elink=" elink=" elink=" elink=" elink=" elink=" elink=" elink=" elink=" elink=" elink=" elink=" elink=" elink=" elink=" elink="<br/>elink=" elink=" elink="<br/>elink=" elink=" elink=" elink=" elink=" elink=" elink=" elink=" elink=" elink=" elink="<br/>elink=" elink=" elink=" elink=" elink=" elink=" elink=" elink=" elink="<br/>elink=" elink=" elink=" elink=" elink=" elink=" elink=" elink=" elink=" elink=" elink=" elink="<br/>elink=" elink=" elink=" elink=" elink=" elink=" elink=" elink=" elink=" elink=" elink=" elink=" elink=" elink=" elink=" elink=" elink=" elink="<br/>elink=" elink=" elink=" elink=" elink=" elink=" elink=" elink=" elink=" elink="<br/>elink=" elink=" elink=" elink=" elink=" elink=" elink=" elink=" elink=" elink=" elink="<br/>elink=" elink=" elink="elink=" elink=" elink=" elink=" elink=" elin</pre> | topworgin-"0" l<br>color:Orange"> | eftmergin+"0" rightmergin+"0" |
| clic en el botón Vista previa, recordando                                                                                                    |                                   | 0                             |
| guardar el documento antes para ver                                                                                                    | w1 1.00                           |                               |
| los cambios.                                                                                                    | Dentro                            | W Lisanter Correction         |
| breate Todor ka antidor W Litzanter Carrie anti-                                                                                                    | 1 In Inagen                       | Citerter                      |
| The Angle of the Angle of the A                                                                                                    | ALCONT CALLS -                    |                               |
|                                                                                                    |                                   |                               |
| L SH MARK - I S HAAR                                                                                                    |                                   | 10                            |
|                                                                                                    |                                   |                               |
| The second second s                                                                                                    |                                   | ter l                         |

Si deseas repasar las etiquetas que utilizamos en este tema, y dónde encontrarlas desde el editor Web, ingresar a curso.

Hemos terminado el tema 2, veamos en el siguiente tema cómo insertar títulos en nuestro documento HTML.

#### Tema 3. Títulos

En nuestro documento HTML podemos sutilizar títulos y subtítulos. La diferencia sólo estará en el tamaño que utilicemos.

# Al utilizar un título en una página HTML debemos utilizar la etiqueta <H>, que significa "Headline" en inglés o párrafo en encabezado en español.

Los tamaños estarán definidos por un número que se utiliza después de la letra H.

| Encabezado tamaño 1              | Encabezado tamaño 3              | Encabezado tamaño 6              |
|----------------------------------|----------------------------------|----------------------------------|
| <h1>Mi comunidad está llena</h1> | <h3>Mi comunidad está llena</h3> | <h6>Mi comunidad está llena</h6> |
| de gente alegre y                | de gente alegre y                | de gente alegre y                |
| trabajadora.<br>                 | trabajadora.<br>                 | trabajadora.<br>                 |

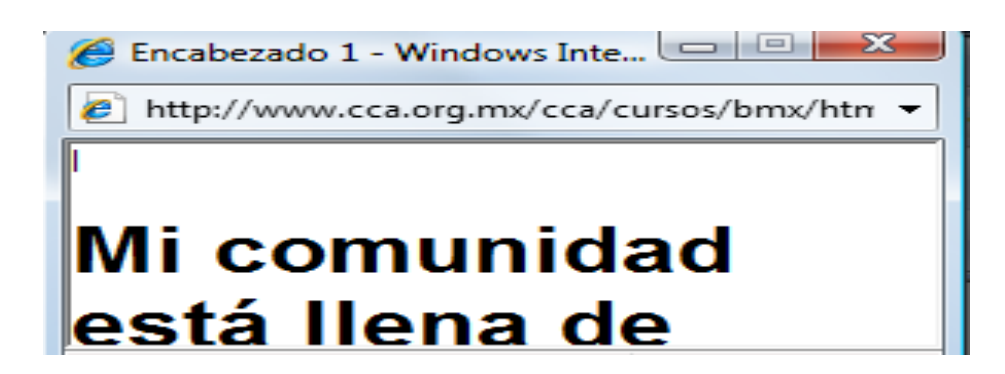

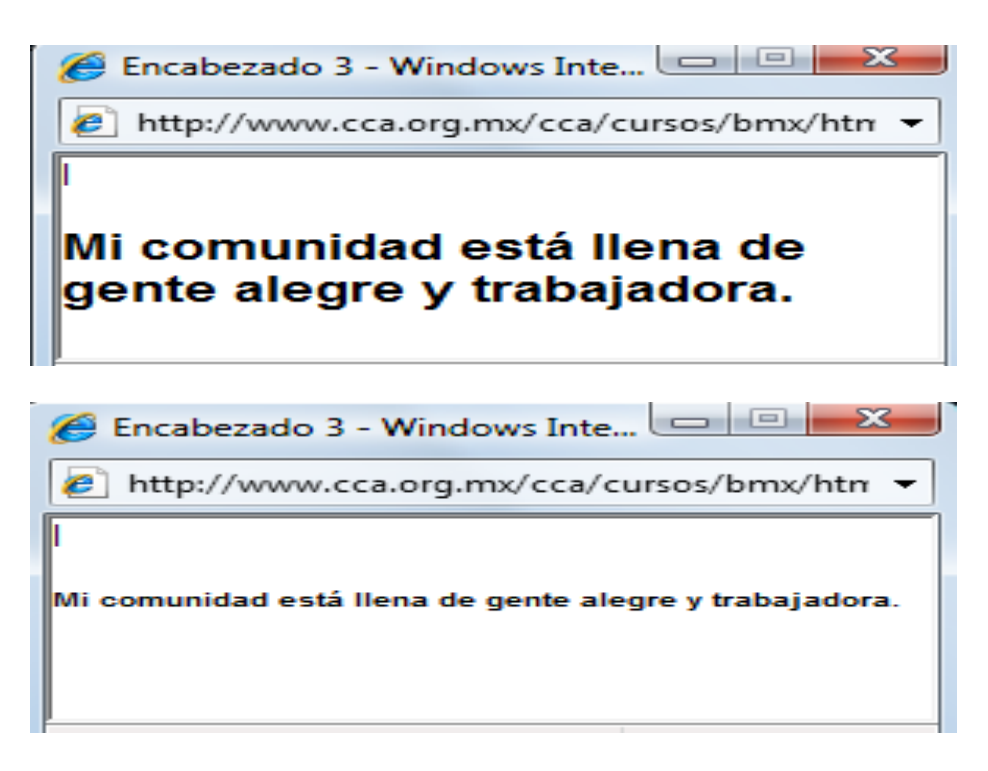

Podemos decir que el H1 se utiliza para títulos de tamaño grande y H6 se utiliza para títulos con letra pequeña.

Ver cómo se haría desde el editor web.

| Basic HTML 2007 - [Sin titulo]                                                                                                    |                                                                                                   |                                 | _ # X   |
|----------------------------------------------------------------------------------------------------|---------------------------------------------------------------------------------------------------|---------------------------------|---------|
| Archivo Edicoln Pligna CSS Formato Insertar Tablas                                                                                                    | Formularios Marcos Otros Ventana Ayuda                                                            |                                 | - # ×   |
| * Lisenst                                                                                                    |                                                                                                   |                                 |         |
| Aplicación Págna Fornato Incentar Tablas Fornulanos O                                                                                                    | los .                                                                                             |                                 |         |
| where the second second | <b>作作方用主法目的点的三一</b>                                                                               | * x                             |         |
| Titulo mi primera página 📃 🗧 🖉                                                                                                    | Vieta previa                                                                                      |                                 | 0       |
| <pre>detA contest*"Paris HTE_ 200" name=GENERA<br/>detA contest*"Paris pic come ( ) " name<br/>detA contest*" mamederspipumo<br/>citizoni primero pigine//Litico<br/>(Anab<br/>Chare target*")<br/>dody background*" bgsoperties*Tixed" b<br/>bottomargin*"0"<br/>ci+- creade en Baris html +&gt;</pre>                                                                                                    | nuo<br>Aryvetao<br>la pestaña Formato, h<br>botón <p> para insert<br/>queta de abrir y cerrar</p> | az clic en<br>ar la<br>párrafo. | - u-    |
|                                                                                                    | Propriedus estimita-                                                                              |                                 |         |
|                                                                                                    | Fueries                                                                                           | w Tanato w w                    | Lea     |
|                                                                                                    | Color                                                                                             | * 4 4 4 4 単 単 単 目 数             | Dedino  |
|                                                                                                    | Internation                                                                                       | w Interface Compared by         | inagen. |
| Dente                                                                                                    | - Progradulter autoritat                                                                          |                                 |         |
| C the ways ID lines.                                                                                                    |                                                                                                   |                                 | 10.101  |
|                                                                                                    |                                                                                                   |                                 |         |

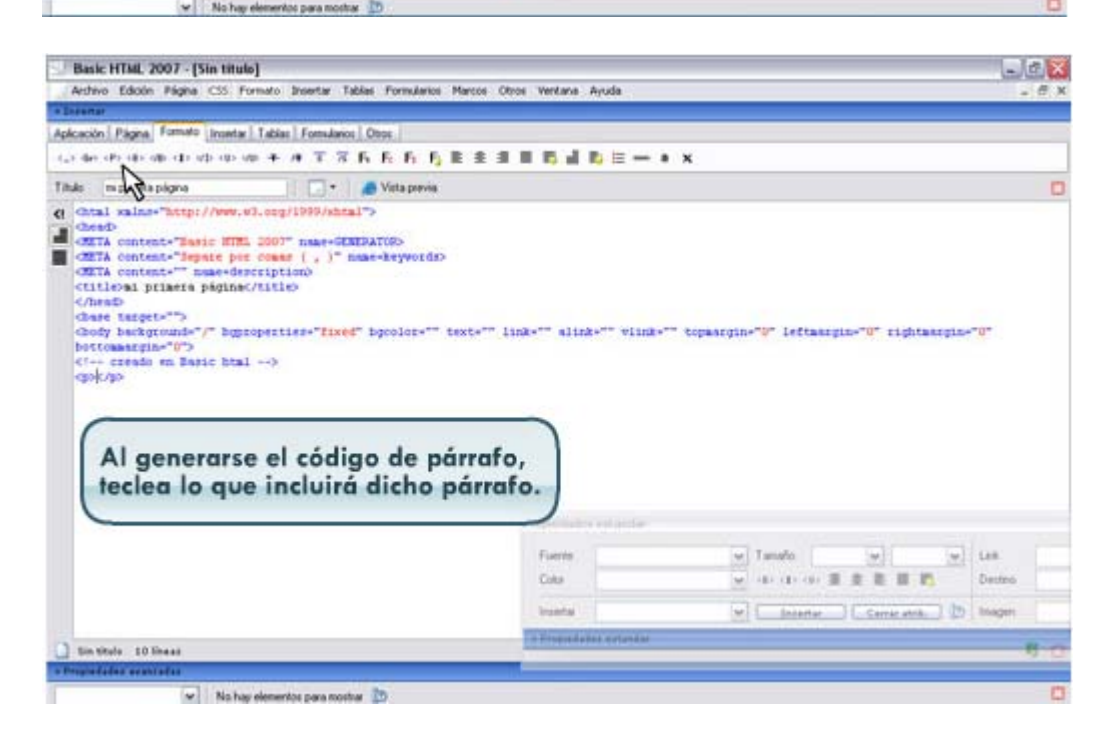

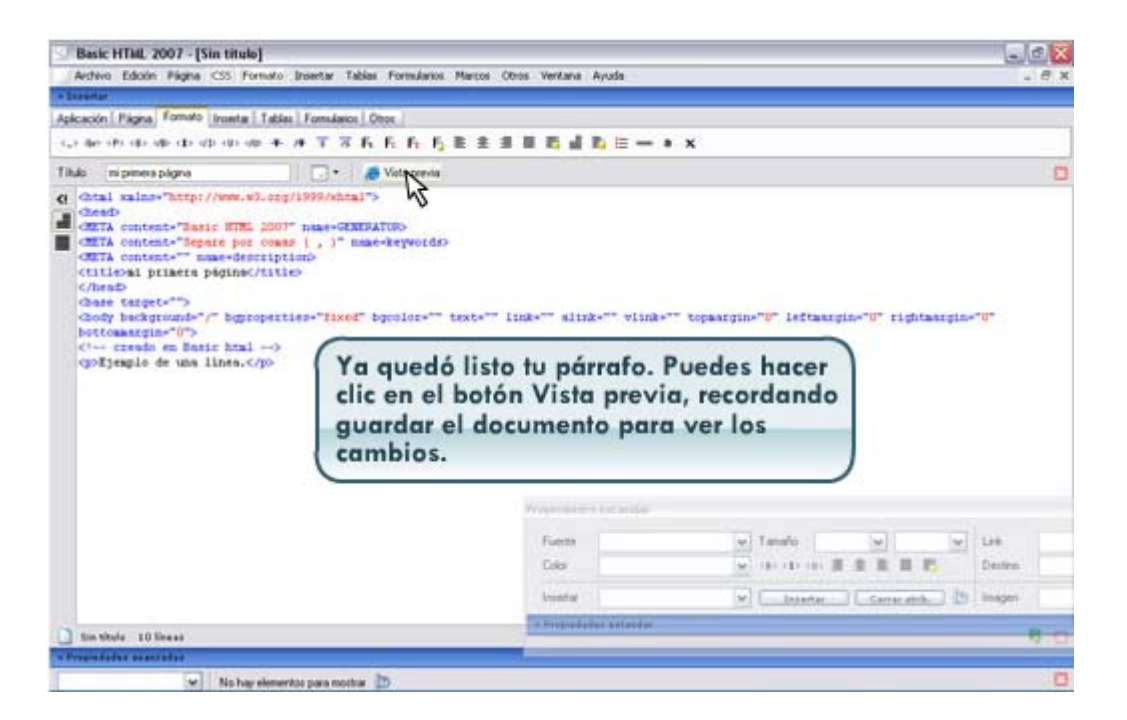

Veamos en el siguiente tema, cómo hacer listas de elementos.

#### Tema 4. Listas de elementos

En nuestros documentos HTML a veces tenemos textos donde es necesario utilizar viñetas o bullets en inglés, o podemos utilizar números para identificar pasos, un proceso, etc. Para hacerlo, utilizamos listas.

Existen dos tipos de listas de elementos:

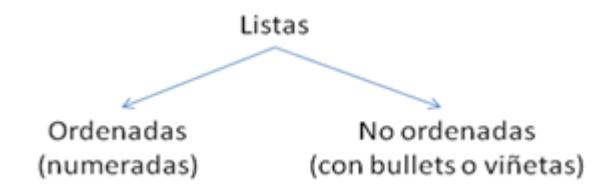

Para una lista ordenada utilizamos la etiqueta <OL> y para una lista no ordenada, utilizamos la etiqueta <UL>. A su vez, cada elemento de la lista deberá utilizar la etiqueta <LI> que viene de "List Item" (Elemento de la lista en español) y esta etiqueta es la que precisa cada renglón, es decir sin esta etiqueta la lista se iría en un solo renglón.

Veamos cómo se utilizan en el código HTML.

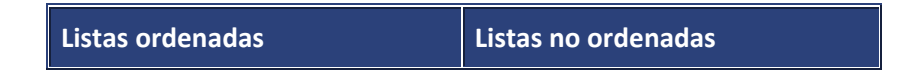

| <0L>               | <ul></ul>          |
|--------------------|--------------------|
| <ll>Lunes</ll>     | <ll>Lunes</ll>     |
| <li>Martes</li>    | <li>Martes</li>    |
| <li>Miércoles</li> | <li>Miércoles</li> |
| 0L                 |                    |

Elistas Ordenadas - Windows I...

 Image: bittp://www.cca.org.mx/cca/cursos/bmx/htm

1. Lunes

- 2. Martes
- Miércoles

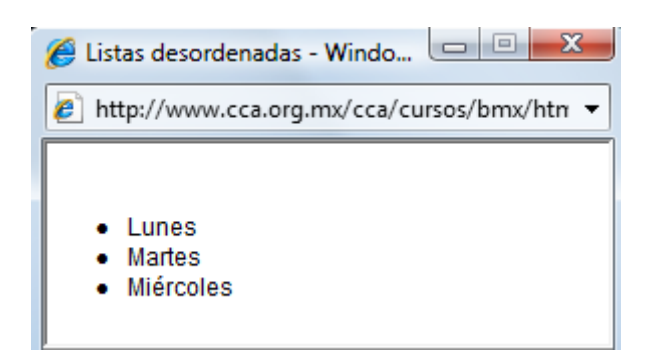

Veamos cómo se hace desde el editor web: listas de elementos.

| itule Sentitulo                                                                                                    | 📃 • 🛛 🟉 Vota previa                                                                                                    | 0                                            |
|----------------------------------------------------------------------------------------------------|----------------------------------------------------------------------------------------------------|----------------------------------------------|
| <pre>chtal salas-"stp://w<br/>chead)<br/>dETA content-"legate<br/>dETA content-"legate<br/>chilles his titulo//tit<br/>(Aread)<br/>chead sarget=""&gt;<br/>chead background="/" h<br/>tightmargin="0" hotton<br/>c' creado en Basir )</pre> | <pre>w.w3.cog/1999/shtml"&gt; TEL 2007" name=SEMERATOR&gt; per comme ( , )" name=keywords&gt; description&gt; le&gt; gproperties="fixed" bpcolor="" text="" link="" all margin="0"&gt; tml&gt;</pre> | ink-"" wlink-"" topmatgin-"0" leftmargin-"0" |
| Sin Shulo 11 linear                                                                                                    | ß                                                                                                    | 9 D                                          |
|                                                                                                    |                                                                                                    | 1. Busca la etiqueta OL                      |
|                                                                                                    |                                                                                                    | -                                            |

| Sin titule                                                                                                    |                                                                                                    |
|----------------------------------------------------------------------------------------------------|----------------------------------------------------------------------------------------------------|
| Titulo Sectitulo 📑 🗧 🚜 Vata previa                                                                                                    | 0                                                                                                    |
| <pre>chtal xalme*"http://www.wl.exp/1000/whtal"&gt; cheaD cheaD cheaD chtal xalme*"http://www.wl.exp/1000/whtal"&gt; cheaD chtal xalme*"http://www.wl.exp/1000/whtal"&gt; cheaD chtal xalme*"http://www.wl.exp/1000/whtal"&gt; cheaD chtal xalme*"http://www.wl.exp/1000/whtal"&gt; cheaD chtal xalme*"http://www.wl.exp/1000/whtal"&gt; cheaD chtal xalme*"http://www.wl.exp/1000/whtal"&gt; cheaD chtal xalme*"http://www.wl.exp/1000/whtal"&gt; cheaD chtal xalme*"http://www.wl.exp/1000/whtal"&gt; cheaD chtal xalme*"http://www.wl.exp/1000/whtal"&gt; cheaD chtal xalme*"http://www.wl.exp/1000/whtal"&gt; cheaD chtal xalme*"http://www.wl.exp/1000/whtal"&gt; cheaD chtal xalme*"http://www.wl.exp/1000/whtal"&gt; cheaD chtal xalme*"http://www.wl.exp/1000/whtal"&gt; cheaD chtal xalme*"http://www.wl.exp/1000/whtal chtal content*" http://www.wl.exp/1000/chtal chtal xalme*"http://whtep:chead chtal xalme*"http://whtep:chead chtal xalme*"http://whtep:chead chtal xalme*" chtal xalme*"http://whtep:chead chtal xalme*"http://whtep:chead chtal xalme*"http://whtep:chead chtal xalme*" chtal xalme*"http://whtep:chead chtal xalme*"http://whtep:chead chtal xalme*"http://whtep:chea</pre> | En tu barra de propiedades<br>avanzadas busca la etiqueta OL<br>(del inglés "Ordenered list", que<br>significa Lista ordenada); en la<br>casilla "Forma de viñeta"<br>selecciona Números romanos;<br>después haz clic en insertar. |
| Convertano                                                                                                    | Inserter                                                                                                    |
| authors for competitution                                                                                                    |                                                                                                    |

| <pre>hts SetMab</pre>                                                                                                    | Sin titule                                                                                                    |                                                          |
|----------------------------------------------------------------------------------------------------|----------------------------------------------------------------------------------------------------|----------------------------------------------------------|
| <pre>dtai sains*"http://www.v0.cog/1999/shtal"&gt; deadb dtai sains*"http://www.v0.cog/1999/shtal"&gt; deadb dtai sains*"http://www.v0.cog/1999/shtal"&gt; deadb dtai sains*"http://www.v0.cog/1999/shtal"&gt; deadb dtai sains*"http://www.v0.cog/1999/shtal"&gt; deadb dtai sains*"http://www.v0.cog/1999/shtal"&gt; deadb dtai sains*"http://www.v0.cog/1999/shtal"&gt; deadb dtai sains*"http://www.v0.cog/1999/shtal"&gt; deadb dtai sains*"http://www.v0.cog/1999/shtal"&gt; deadb dtai sains*"http://www.v0.cog/1999/shtal"&gt; dtai sains*"http://www.v0.cog/1999/shtal"&gt; dtai sains*"http://www.v0.cog/1999/shtal"&gt; dtai sains*"http://www.v0.cog/1999/shtal"&gt; dtai sains*"http://www.v0.cog/1999/shtal"&gt; dtai sains*"http://www.v0.cog/1999/shtal"&gt; dtai sains*"http://www.v0.cog/1999/shtal"&gt; dtai sains*"http://www.v0.cog/1999/shtal"&gt; dtai sains*"http://www.v0.cog/1999/shtal"&gt; dtai sains*"http://www.v0.cog/1999/shtal"&gt; dtai sains*"http://www.v0.cog/1999/shtal"&gt; dtai sains*"http://www.v0.cog/1999/shtal"&gt; dtai sains*"http://www.v0.cog/1999/shtal"&gt; dtai sains*"http://www.v0.cog/1999/shtal"&gt; dtai sains*"sains*"sains*</pre> | ituta Sentituto 🖉 🖉 Vota previa                                                                                                    | 0                                                        |
| 2. El código se genera<br>automáticamente y pondrás el                                                                                                    | <pre>chtal salms="http://www.wl.org/1999/shtal"&gt;<br/>CheaD<br/>CHTA context="Best: HTE 2001" name=SEMERATORS<br/>CHTA context="Separe por comm ( , )" name=brywords)<br/>CHTA context=" name=descriptions<br/>CHTA context=" name=descriptions<br/>CHTA context=" name=descriptions<br/>CheaG<br/>CheaG</pre> | 'link+"" slink-"" vlink+"" topassgin="0" leftmargin+"\$" |
| primer elemento de tu lista:                                                                                                    | La Unio 11 lbess                                                                                                    | 2. El código se genera                                   |

| The sellation       • Vetapres         • Ottai salate* "Step: "The Stop "The Stop "The Sto | Sin titule                                                                                                    |                                                                                                    |
|----------------------------------------------------------------------------------------------------|----------------------------------------------------------------------------------------------------|----------------------------------------------------------------------------------------------------|
| <ul> <li>Atal salas-"step://www.ul.cog/1999/sktal"&gt;</li></ul>                                                                                                    | Titulo Sectitulo Victa previa                                                                                                    | 0                                                                                                    |
| Proparates exercises                                                                                                    | <pre>chtal salas="http://www.wl.cog/1999/shtal"&gt; chtal salas="http://www.wl.cog/1999/shtal"&gt; chtaD chtal content="lease disc IIIE_200" nase=GENEATION chta content="lease discription chta content="lease discription chtal onle titlec/litles chess chess is lease discription" chess is lease that -&gt; col type="I"&gt; cliticolas titlece chess col type="I"&gt; cliticolas titlece chess col type="I" col type="I" col type</pre> | 3. Las etiquetas de cada elemento<br>de la lista se deben ir cerrando de la<br>misma manera que se vayan<br>generando, aquí el primer elemento<br>debe ser cerrado  para agrega<br>a la lista el siguiente elemento y<br>abrir la etiqueta <li>, en el último<br/>elemento de la lista no la cerrarás<br/>para cerrarlo mediante la barra de<br/>propiedades avanzadas del editor.</li> |

| Sin titule                                                                                                    |                                                                                                    |                                         |                                                                                                    | 23                  |
|----------------------------------------------------------------------------------------------------|----------------------------------------------------------------------------------------------------|-----------------------------------------|----------------------------------------------------------------------------------------------------|---------------------|
| itulo Sectitulo                                                                                                    | - ev                                                                                                    | lata previa                             |                                                                                                    | 0                   |
| <pre>c deadb<br/>deadb<br/>ddTA content="Base 1<br/>ddTA content="Base 1<br/>ddTA content="Base<br/>ddTA content="Base<br/>content="Base<br/>content="Base<br/>date tappt=""<br/>doay bedgrown=""<br/>doay bedgrown=""<br/>d</pre> | <pre>www.www.emp/1999/bdtal"&gt; ff%_2001" name-#2009ATt ff%_2001" name-#2009ATt fpot created [, ]" name-b descriptions the hopeoperties="fixed" bp namegus="0"&gt; hopeoperties="fixed" bp namegus="0"&gt; hopeoperties="fixed" bp namegus="fixed" bp namegus="fixed" bp nameg</pre> | 85<br>tepportes<br>salar-" text-" link- | " alink-"" vlink-"" topaargin-"0" leftmargin-"0"                                                              |                     |
| <li><li>b</li></li>                                                                                                    | asic HTML 200                                                                                                    | 7 Wolepad VI                            |                                                                                                    |                     |
| 2                                                                                                    |                                                                                                    |                                         | 4. Selecciona en la casilla<br>de la viñeta" la opción Ca<br>números o letras y despu<br>en el botón Insertar | errar<br>és da clic |
|                                                                                                    |                                                                                                    |                                         |                                                                                                    |                     |
| and a state of the state of the                                                                                                    |                                                                                                    |                                         |                                                                                                    |                     |
| Machalista anascadas<br>International International<br>Return (1) Mechanika ciama<br>I                                                                                                    | Coma de la vileta<br>Ronder de Inagen<br>11 Las viletas tentales ognitas la                                                                                                    | e etholer esterile                      | -                                                                                                    |                     |
| Relat (1) Recards clare<br>Letar (1) Recards clare<br>, der (P) (1) (1) (1) (1)                                                                                                    | oma de la vileta<br>fonber de inagen<br>1) Las viletas tentiais espanta la<br>11 on esp + et T T T F. F.                                                                                                    |                                         |                                                                                                    |                     |
| Antonial de la constanta de la constanta de la                                                                                                    | Coma de la vileta<br>Kontre de inagen<br>11 Cas viletas tantais equatos la<br>20 cm + ct T T T, F, F                                                                                                    | n attache estante                       |                                                                                                    |                     |

| Chail salas*"http:<br>CheaD<br>CETA content-"har<br>CETA content-"har<br>CETA content-"har<br>CETA content-" a<br>CETA content-" a<br>CETA content | <pre>//www.wl.wog/1999/volcal<br/>is 81%5.2007" name-data<br/>was por commer (, )" na<br/>mac-description)<br/>/" bgsupecties="fixed"<br/>(Commingine"0"&gt;<br/>is brai&gt;</pre> | "><br>FATORS<br>as-brywords<br>bgcolat-"" test-"" li                                       | nk-"" alink-"" vlink-"" topmargin-"0" leftmargin-"0" | 3      |
|----------------------------------------------------------------------------------------------------|----------------------------------------------------------------------------------------------------|--------------------------------------------------------------------------------------------|------------------------------------------------------|--------|
| Sin their 11 Trees                                                                                                    | 1 type="1"><<br>>basic HTML 20                                                                                                    | 11> Notepad<br>007 01 1</th <th> <li>5. El código lo visualizard</li></th> <th>s así:</th> | <li>5. El código lo visualizard</li>                 | s así: |
| Propinskalar avantaka<br>Matas (1) hacasita ciama                                                                                                    | Forma de la vifeta Control<br>Nombre de imagen<br>111 Las vifetas fambais agree                                                                                                    | ta int attactor sciencia                                                                   | P2                                                   |        |

#### **Tema 5. Caracteres especiales**

Dentro del lenguaje HTML existe un código especial para letras o símbolos que deben de ser codificadas de manera especial. Es importante hacer notar que los exploradores (navegadores) y los editores de HTML son generalmente en inglés, por lo que no pueden leer directamente los caracteres propios de nuestro idioma (acentos, eñes y diéresis), lo que los convierte en caracteres especiales. Entre estas letras están las letras acentuadas, eñes, símbolos como el copyright, etc.

Estos caracteres no pueden ser escritos directamente desde el teclado, como el símbolo de los derechos reservados ©. Para usar los caracteres especiales se sustituye la letra o símbolo con la etiqueta. Veamos unos ejemplos.

|                | Letras acentuadas | Eñes | Símbolos               |
|----------------|-------------------|------|------------------------|
| Ejemplo:       | Café,<br>María    | Años | derechos reservados ©. |
| En código html | Café<br>María     | Años | derechos reservados ©. |

Para ver la lista completa de los códigos, ingresar a curso.

Para repasar lo aprendido en esta primera parte, te invitamos a realizar la siguiente actividad.

| Actividad        | 4.           | Formato               | básico | al | documento | HTML |
|------------------|--------------|-----------------------|--------|----|-----------|------|
| Crear Formato ba | ásico a un c | <u>locumetno HTML</u> |        |    |           |      |

## Para realizar actividad, ingresar a curso.

## Tema 6. Insertar hiperligas

Una Hiperliga es un enlace entre documentos (páginas) o sitios, es decir, activa un enlace entre dos puntos, el cual se navega por medio de un clic sobre una palabra subrayada o imagen sensible.

El objetivo de insertar una hiperliga es ir a un punto determinado del mismo documento, cambiar de página o activar algún elemento como video o sonido.

Los enlaces, vínculos o ligas, son la parte más importante de la esencia del HTML.

Hay dos tipos de ligas:

| Ligas externas                                                                                                    | Ligas locales                                                                                                    |
|----------------------------------------------------------------------------------------------------|----------------------------------------------------------------------------------------------------|
| Se hacen entre sitios distintos, otras páginas de<br>Internet y se coloca la dirección de la página<br>que se quiere ligar. | Los enlaces de este tipo se hacen hacia<br>elementos del mismo sitio, como otra página<br>del mismo sitio, a fotos o textos dentro del<br>mismo sitio. |
| Ejemplo:                                                                                                    |                                                                                                    |
| Visita la página de <u>Google</u> .                                                                                         |                                                                                                    |

## En el código HTML, para utilizar una hiperliga se utiliza la etiqueta <A> donde A

significa "Anchor" en inglés, y en español significa ancla.

| Para insertar ligas externas                                | Para insertar ligas locales         |
|-------------------------------------------------------------|-------------------------------------|
| <a< td=""><td><a href="/pag_2.htm">Liga local</a></td></a<> | <a href="/pag_2.htm">Liga local</a> |
| href="http://www.google.com">Google.                        | que vimos en este curso.            |

## Opciones de cómo abrir las ventanas de las ligas

Un aspecto importante que debes saber, es cómo quieres que abran las ligas. Hay opción de que abra en la misma página donde estás o que abra en una página diferente.

\_parent, palabra en inglés que significa padre, lo cual refiere a que se ubicará en la ventana padre que lo está llamando, es decir se ubicará en la ventana misma que esta la liga.

\_blank, palabra en inglés que significa espacio en blanco, lo cual refiere que la liga se ubicará en una ventana nueva.

\_self, palabra en inglés que significa mismo de ubicación, lo cual refiere que la liga se ubicará en la misma ventana o marco que esté situada la liga.

| _parent                                                           | _blank                                    | _selfl                      |
|-------------------------------------------------------------------|-------------------------------------------|-----------------------------|
| <a< td=""><td>á <a< td=""><td><a< td=""></a<></td></a<></td></a<> | á <a< td=""><td><a< td=""></a<></td></a<> | <a< td=""></a<>             |
| href="http://www.google.com                                       | href="http://www.google.com               | href="http://www.google.com |
| "                                                                 | "                                         | "                           |
| target="_parent">Google<                                          | target="_parent">Google<                  | target="_parent">Google<    |
| /p>                                                               | /p>                                       | /p>                         |

Veamos cómo se insertan ligas desde el editor web:

| asic HTML 2007                                                                                                    |                                                   |                   |                                                                                                    |                             |                  |
|----------------------------------------------------------------------------------------------------|---------------------------------------------------|-------------------|----------------------------------------------------------------------------------------------------|-----------------------------|------------------|
| thivo Edición Pligne CSS Po                                                                                                    | ormato Insertar Tablas                            | Pormularios Marco | xi Obros Ventana Ayuda                                                                                         |                             | 1.05             |
| Incentar                                                                                                    | A VERY LE                                         | 10                |                                                                                                    |                             |                  |
| pleación   Pagna   Pottado   Inte                                                                                                    | atar   Tablac   Formulano                         | Oroc              |                                                                                                    | 2010/22                     |                  |
| The decides cap of the optical                                                                                                    | D 40 4 4 1 4                                      | h h h h h         |                                                                                                    | - * x                       |                  |
| Sin titulo                                                                                                    |                                                   |                   |                                                                                                    |                             |                  |
| Titule Sentitulo                                                                                                    |                                                   | 👩 Vista previa    |                                                                                                    |                             | 8                |
| <pre>(clille)In tible/ti<br/>(heas<br/>Gass taipts")<br/>Gody backgrounds"/")<br/>inghtmargin="0" betto<br/>(' creado en Baric )</pre> | tio<br>byproperties-"fine<br>manyin-"(")<br>hual> | d" bycologs" t    | 1.Haz clic o<br>busca la el                                                                                    | en la pestar<br>iqueta de a | ncla 💥           |
| Sin their 11 lines                                                                                                    | _                                                 | _                 |                                                                                                    |                             |                  |
| (August)                                                                                                    | forme and statefue.                               |                   |                                                                                                    |                             |                  |
| Fiarr                                                                                                    | -                                                 |                   |                                                                                                    |                             | (B-              |
|                                                                                                    | 100                                               | 2                 | The second second second second second second second second second second second second second second second s |                             | Annual Constitut |
| Cales                                                                                                    |                                                   |                   |                                                                                                    |                             |                  |
| Line Ingel                                                                                                    |                                                   | W L in            | artas Cantas arra. 10                                                                                          | Imagen.                     | Deartar          |
| Lines Incent                                                                                                    | La Contraction de la Contraction                  | - C ba            | ana ( cana ant ) (D                                                                                            | Inagen                      | Daarta           |

| in titule                                            | 2                 |                              |                  |                       |          | 8             | -8          |
|------------------------------------------------------|-------------------|------------------------------|------------------|-----------------------|----------|---------------|-------------|
| dital salas-"http://www.u                            | 0. seg/1999/x0/s  | Vata presa                   |                  |                       |          |               |             |
| ChenD<br>CRITA content+"Basic HTR.                   | Insertar hipervis | scula                        |                  |                       | 8        |               |             |
| CHETA content+"Separa po<br>CHETA content+"" nume-de | Archivo           |                              | 0                | Exercitant.           | Aceptar  |               |             |
| <pre>ctitle&gt;Sim tituloc/title </pre>              | Texto a vincular  |                              | 2                | 0                     | Cancelar |               |             |
| chase taipet."")<br>chody background."/" hup         | Destino           |                              |                  |                       |          | eftaatgin-""" |             |
| rightmorgin-"0" bottome<br><' czesdo en Buric htm    | 7.64              |                              | _                |                       |          |               |             |
| C. C. C. W. S. M. S. M. C.                           | 11040             |                              | 211000           | las anci              | llas da  |               |             |
|                                                      | Esta opción la ne | unitali canar eribaren eriti | z.ciend          |                       | nas de   |               | _           |
|                                                      | archivos en au si | NO.                          | mpervi           | neoro.                |          |               |             |
| Sin thele 11 linear                                  |                   |                              |                  |                       |          |               | 0           |
|                                                      |                   |                              |                  |                       |          |               |             |
|                                                      | a statete         | 10 00                        |                  |                       |          |               |             |
| Fuerte                                               | -                 |                              |                  | _                     | -        |               |             |
| Law                                                  |                   | A                            |                  | and the second second |          |               | are as here |
| Inserta                                              |                   | - threet                     | 44 Centur atrit. | D Inajan              |          | 1 PL          | Darerta:    |
|                                                      | ICANINER.         |                              |                  |                       |          |               | _           |
| and taffer as arrestar.                              |                   | Distant Con-                 |                  |                       |          |               |             |

Al final, haz click en "Acepta".

Selecciona como deseas que se

abra la página.

En el siguiente tema veremos cómo insertar imágenes.

#### Otras ligas locales: anclas o marcadores

Hemos visto los vínculos o ligas hacia otros documentos, de forma local o externa, sin embargo también existen ligas que apuntan hacia lugares precisos dentro del mismo documento que los contiene. A esto se le conoce comúnmente como anclas (anchor), marcadores o apuntadores.

Las anclas se utilizan cuando una página esta muy larga y queremos hacer referencia a puntos importantes dentro de la misma ( ejemplo ) y siempre constan de dos partes: el ancla y la liga que busca a esa ancla.

## **PASOS GENERALES:**

- 1. Definir donde irán las anclas y editar la etiqueta.
- 2. La etiqueta que se utiliza es: <A name="\*\*"></A>, donde \*\* es el nombre de el ancla.

Ejemplo:<A name="marcador01"></A>

- 3. Después, deberás crear una liga o enlace que apunte hacia el ancla, lo cual puedes hacer siguiendo los pasos de "Agregar ligas a un texto o una imagen" descritos anteriormente.
- 4. El formato del parámetro href, aparecerá de la siguiente manera <A href="#marcador01">...</A>

Por ejemplo, cuando tienes un texto muy largo y deseas volver al inicio sin tener que utilizar los botones de desplazamiento, puedes colocar un ancla en la parte superior de la página, y una liga en la parte final del documento que apunte al ancla.

Veamos cómo se insertan las anclas desde el código HTML.

## Ejemplo 1

#### Insertar anclas

```
<BODY bgcolor="#FFFFF" text="#333333" link="#CC3300" vlink="#FF6600" alink="#CC3300">
<A name="arriba"></A> .... TITULO
Contenido de la página htm
1
2
2
2
%nbsp;
Antes de finalizar aparece:
<!-Esta es la liga que va al punto de anclaje-->
<A href="#arriba">Regresar al t&iacute;tulo</A>
</BODY>
```

| Ancla - Windows Internet Explorer                                |  |
|------------------------------------------------------------------|--|
| http://www.cca.org.mx/cca/cursos/bmx/html_es/04_m3/ej_ancla1.htm |  |
| TITULO.                                                          |  |
| Contenido de la página htm                                       |  |
| 1                                                                |  |
| 2                                                                |  |
| -                                                                |  |
| 3                                                                |  |
|                                                                  |  |
| Antes de finalizar aparece: <u>Regresar al título</u>            |  |

## Ejemplo 2

<html>

<HEAD>

<TITLE>C&oacute;mo funcionan las anclas</TITLE> </HEAD>

<BODY bgcolor="#FFFFFF" text="#333333" link="#CC3300" vlink="#FF6600" alink="#CC3300"> <!--Este es el punto de anclaje --> <A name="arriba"></A> <h3> <FONT face="Arial, Helvetica, sans-serif">La sierra Mixe, Oaxaca M&eacute;xico </FONT></h3>

<P><FONT face="Arial, Helvetica, sans-serif" size="2"><IMG src="../images/clipart/ft\_atardecemixe.jpg" width="220" height="165" align="left" hspace="5">>Oaxaca

es muy variado. En algunas regiones hay terrenos planos, por ejemplo en los Valles Centrales, Tuxtepec, en el Istmo y en la Costa. Pero Oaxaca es también uno de los estados más montañosos de la República Mexicana. Para conocer cómo es nuestro estado debemos conocer las diferentes formas de relieve, es decir, su orografía.<BR> <BR>

Una sierra es como una gran fila de montañas, una seguida de otra. Oaxaca tiene tres grandes sierras: la Sierra Madre de Sur, la Sierra Madre Oriental – también conocida como Sierra de Oaxaca – y la Sierra Atravesada. Las dos primeras vienen desde el norte de nuestro país. La Atravesada se ubica en el Istmo.<BR>

Hay algunas sierras pequeñas que forman parte de las tres que acabamos de mencionar. Así , por ejemplo, en la Sierra Madre Oriental puedes encontrar

```
la Sierra Mazateca o de Huautla, la Sierra de Cuicatlán, la Sierra Chinanteca,
    Sierra
                              de
                                   Ixtlán
                                                                Mixe.</FONT>
                                                                               </P>
la
           Juárez
                          0
                                                 y
                                                    la
                                                        Sierra
     align="right"><FONT
                         face="Verdana,
                                                                         size="1"><A
<P
                                          Arial,
                                                 Helvetica,
                                                             sans-serif"
href="#arriba">Regresar
                             título</A></FONT>
                                                                               </P>
al
</BODY>
</HTML>
```

#### La sierra Mixe, Oaxaca México

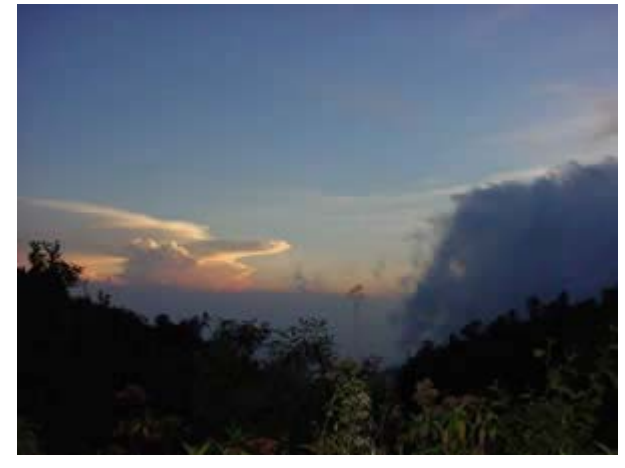

Oaxaca es muy variado. En algunas regiones hay terrenos planos, por ejemplo en los Valles Centrales, Tuxtepec, en el Istmo y en la Costa. Pero Oaxaca es también uno de los estados más montañosos de la República Mexicana. Para conocer cómo es nuestro estado debemos conocer las diferentes formas de relieve, es decir, su orografía.

Una sierra es como una gran fila de montañas, una seguida de otra. Oaxaca tiene tres grandes sierras: la Sierra Madre de Sur, la Sierra Madre Oriental – también conocida como Sierra de Oaxaca – y la Sierra Atravesada. Las dos primeras vienen desde el norte de nuestro país. La Atravesada se ubica en el Istmo.

Hay algunas sierras pequeñas que forman parte de las tres que acabamos de mencionar. Así, por ejemplo, en la Sierra Madre Oriental puedes encontrar la Sierra Mazateca o de Huautla, la Sierra de Cuicatlán, la Sierra Chinanteca, la Sierra Juárez o de Ixtlán y la Sierra Mixe.

#### Regresar al título

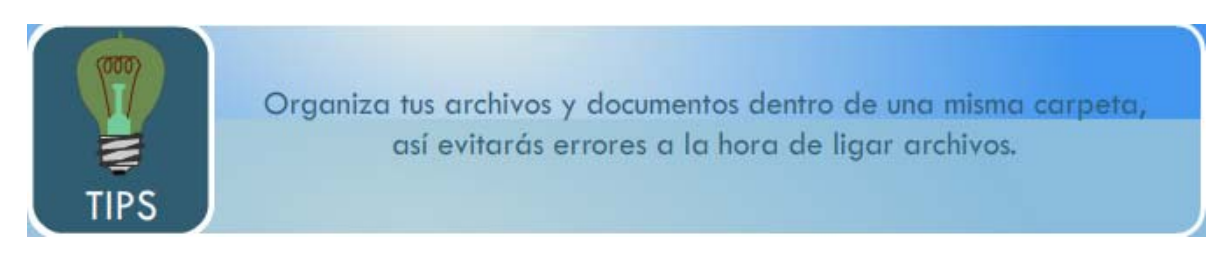

#### **Tema 8. Separadores**

Los separadores o líneas horizontales son un elemento de organización y ayudan a que el texto y gráficos aparezcan mejor ordenados. No toda la gente usa esta opción, muchos prefieren organizar sus contenidos con tablas. Veamos dos ejemplos.

| Contenido sin tablas                                                                                                    | Contenidos con tablas |                                                                                                    |  |  |
|----------------------------------------------------------------------------------------------------|-----------------------|----------------------------------------------------------------------------------------------------|--|--|
| Atributo                                                                                                    | Atributo              | Significado                                                                                        |  |  |
| size="*"<br>Determina el <b>grosor</b> del separador, se define<br>en píxeles.                                                        | size="*"              | Determina el <b>grosor</b> del separador, se define en píxeles.                                    |  |  |
| width="*"<br>Define la <b>anchura</b> del separador, se puede<br>definir numéricamente en píxeles o en<br>porcentaje.<br>align="left" | width="*"             | Define la <b>anchura</b> del separador, se puede definir numéricamente en píxeles o en porcentaje. |  |  |
| Alinear hacia la izquierda.<br>align="right"                                                                                          | align="left"          | Alinear hacia la izquierda.                                                                        |  |  |
| Alinear hacia la derecha.                                                                                                    | align="right"         | Alinear hacia la derecha.                                                                          |  |  |
| Alinear hacia al centro.                                                                                                    | align="center"        | Alinear hacia al centro.                                                                           |  |  |

En HTML para utilizar una tabla, tenemos la etiqueta <HR> que proviene de la frase en inglés "Horizontal Rule" que significa en español Regla Horizontal.

Los separadores se pueden utilizar con ciertos atributos, veamos cuáles son y cómo se pueden utilizar.

| Atributo       | Significado                                                                                              | Ejemplo              |
|----------------|----------------------------------------------------------------------------------------------------|----------------------|
| size="*"       | Determina el <b>grosor</b> del separador, se define<br>en píxeles.                                       | <hr size="2"/>       |
| width="*"      | Define la <b>anchura</b> del separador, se puede<br>definir numéricamente en píxeles o en<br>porcentaje. | <hr width="12"/><br> |
| align="left"   | Alinear hacia la izquierda.                                                                              |                      |
| align="right"  | Alinear hacia la derecha.                                                                                |                      |
| align="center" | Alinear hacia al centro.                                                                                 |                      |

Veamos cómo se hace desde el Editor Web:

| Basic HTML 2007                                                                                                    | E 6 8                              |
|----------------------------------------------------------------------------------------------------|------------------------------------|
| ritivo Edicón Fágna CSS Fornato Insertar Tablas Fornularios Marcos Otros Ventana Ayuda                                                                                                    |                                    |
| beentar                                                                                                    |                                    |
| plicación   Págna   Forsato   Inventar   Tablas   Formularios   Otros                                                                                                    |                                    |
| - OIMEXerecol                                                                                                    |                                    |
| Sin Hulo                                                                                                    |                                    |
| Titulo Sectitulo 🗌 👘 🖌 Vista premie                                                                                                    | 0                                  |
| <pre>cmtta contens="serie fffE 2007" new=-EMDATON&gt;<br/>cmtta contens="serie fffE 2007" new=-EMDATON&gt;<br/>cmtta contens="serie-description"<br/>cmtta contens="serie-description"<br/>cmtta-sin timino/citie<br/>chess<br/>chess tarpet=""setionargin="0"<br/>chess tarpet=""setionargin="0"<br/>chess tarpet=""setionargin="0"<br/>chess tarpet=""setionargin="0"<br/>chess tarpet=""setionargin="0"<br/>chess tarpet="setionargin="0"<br/>chess tarpet="setionargin="setionargin="0"<br/>chess tarpet="setionargin="setionargin="setionarg</pre> | eftaargin-TP<br>I Insertar y<br>ea |
| Tix thile 12 linear                                                                                                    | 5 0                                |
| Propositions associates                                                                                                    |                                    |
| V No hav elementos para mostrar 🛅                                                                                                    |                                    |
|                                                                                                    |                                    |

| Sin titule<br>Nac Senthab                                                                                                    | • Josephereis                                                                                                    |                                                                                                    |
|----------------------------------------------------------------------------------------------------|----------------------------------------------------------------------------------------------------|----------------------------------------------------------------------------------------------------|
| <pre>detail sains="http://www.wh.erg/19<br/>Chead<br/>STA content="Basic HTML 2001" na<br/>CMTA content="Basic HTML 2001" na<br/>CMTA content="Basic Basic Content<br/>(Chicad)<br/>Chase targets"&gt;<br/>Chock<br/>Chase targets"&gt;<br/>Chock<br/>Chock<br/>Chase targets"&gt;<br/>Chock<br/>Chock<br/>Choc</pre> | Interiar lines horizontal<br>Alinescin<br>Texaño<br>Sontra<br>Calo<br>Nota:<br>Este metañ une lines<br>de contra, el misecom<br>efectos de luz. | 2.Define la alineación del<br>separador. En este caso<br>seleccionamos el atributo center<br>(centrar). |

| ro Edolin Figne CIS Formato Insertar<br>ación Págne Famato Insertar Italian Fo<br>D 2 I A II & C F<br>Tableco                                                                                                    | Tables Formulanos Marcos Otros Ventana Ayuda<br>mulaios) Otros<br>C D D D                                                                                                    | C 6 8                             |
|----------------------------------------------------------------------------------------------------|----------------------------------------------------------------------------------------------------|-----------------------------------|
| in this                                                                                                    |                                                                                                    |                                   |
| Const<br>General<br>GETA content-"Separe process<br>(SETA content-"Separe process<br>(SETA content-"separe description<br>citilo Sin (time)/(tile)<br>(Anse target-"><br>(anse target-"><br>(body beckground="/" begroperties<br>rightargin="5" bettomaspin="0")<br>(1 creado en Baric htal ->><br>Cing sct="langes/logs_editor.jpg" | Intertiar linea bortzontal       Akreación       Tamaño       Colur       Santory       Colur       Natar       Ette trates i una linea hear       Ette trates i una linea hear       Internation | línea. La<br>laño de la<br>los un |
| En thais 12 linear                                                                                                    | efectos de luz                                                                                                    | 5 C                               |

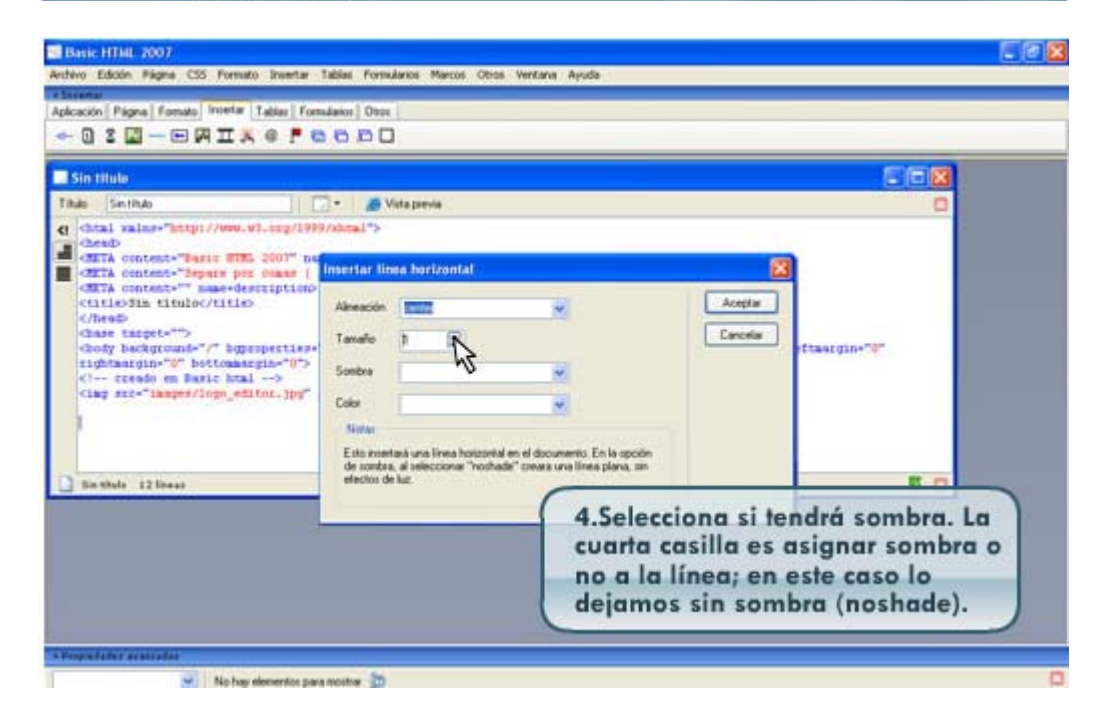

| www.tackin Figure (35 Formato Inserter Table Formulation Mercos Cites Vertains Apula<br>mention<br>catchin Figure (35 Formato Inserter Table Formulation Other<br>I S I - I IIIII<br>So Hillo<br>So Hillo<br>So | Basic HTML 2007                                                                                                    |                                                                                                    |                                  |                                         |                            |
|----------------------------------------------------------------------------------------------------|----------------------------------------------------------------------------------------------------|----------------------------------------------------------------------------------------------------|----------------------------------|-----------------------------------------|----------------------------|
| Note: Provide formats interior Table Formation Once           Image: State of the state of the state           State of the state of the stat                                                                                                    | hivo Edicón Piigna CSS Formato Intertar                                                                                                    | Tablas Formularios Marcos Otros V                                                                    | Ventana Ayuda                    |                                         |                            |
| Cattor Pages Fonds Wetter Take Forenador One<br>Cattor Face Fore Fore Fore Fore Fore<br>Cattor Cattor Start 175, 2007 For<br>Cattor Cattors Start 175, 2007 For<br>Cattor Cattors Start 175, 2007 For<br>Cattor Cattors Start 175, 2007 For<br>Cattor Cattors Start 175, 2007 For<br>Cattor Cattors Start 175, 2007 For<br>Cattor Cattors Start 175, 2007 For<br>Cattor Cattors Start 175, 2007 For<br>Cattor Cattors Start 175, 2007 For<br>Cattor Cattors Start 175, 2007 For<br>Cattor Cattors Start 175, 2007 For<br>Cattor Cattors Start 175, 2007 For<br>Cattor Cattors Start 175, 2007 For<br>Cattors Start 1100/Cititor<br>Cattor Cattors Start 1100/Cititor<br>Cattor Cattors 1100/Cititor 100/Cititor<br>Cattor Cattors 1100/Cititor 100/Cititor<br>Cattor Cattors 1100/Cititor<br>Cattor Cattor Cattors 1100/Cititor<br>Cattor Cattor Cattors 1100/Cititor<br>Cattor Cattor Cattor 100/Cititor<br>Cattor Cattor Cattor Catt                                                                                                    | nearter                                                                                                    |                                                                                                    |                                  |                                         |                            |
| So Statute<br>So Statute<br>So Sta                                          | Acación   Págna   Fomato   Holetar   Tablas   Fore                                                                                                    | subanion   Owner                                                                                     |                                  |                                         |                            |
| Sin titulo       Image: Sector: Sector                                                                                                    | - 0 3 🖬 - 🖻 🕅 I 🕺 e 🖡 🛛                                                                                                    | 000                                                                                                  |                                  |                                         |                            |
| Section       ************************************                                                                                                    | Sin titule                                                                                                    |                                                                                                    |                                  |                                         |                            |
| chal sale************************************                                                                                                    | Inde Section                                                                                                    | • Vista previa                                                                                       |                                  |                                         |                            |
| casilla "Color" en este caso<br>seleccionaremos el color azure.<br>Por último, haz clic en el botón<br>"Aceptar".                                                                                                    | <pre>cheads<br/>dSTA content="Separa BTL 2001" ne<br/>dSTA content="Separa pot Comma (<br/>dSTA content=""Separa pot Comma (<br/>dSTA content=""separate description)<br/>chilioSta timbo/(iiio)<br/>Cheads timpet=""separate description)<br/>chade timpet=""separate description"<br/>chade timpet=""separate description"<br/>chade timpet="separate description"<br/>chade timpet="separate descriptio</pre> | Invertar linea barizontal Aleasole Tamaño Tamaño Tamaño Tamaño Tolo Tolo Tolo Tolo Tolo Tolo Tolo To | 5.Defin                          | Carcelar<br>Carcelar<br>e el color de l | a línea. En la             |
| ngolater anerata                                                                                                    |                                                                                                    |                                                                                                    | seleccio<br>Por últin<br>"Acepto | maremos el c<br>mo, haz clic e<br>ar".  | olor azure.<br>en el botón |
|                                                                                                    | A CONTRACTOR OF A CONTRACTOR OF A CONTRACTOR OF A CONTRACTOR OF A CONTRACTOR OF A CONTRACTOR OF A CONTRACTOR OF                                                                                                    |                                                                                                    |                                  |                                         |                            |
|                                                                                                    |                                                                                                    |                                                                                                    |                                  |                                         |                            |

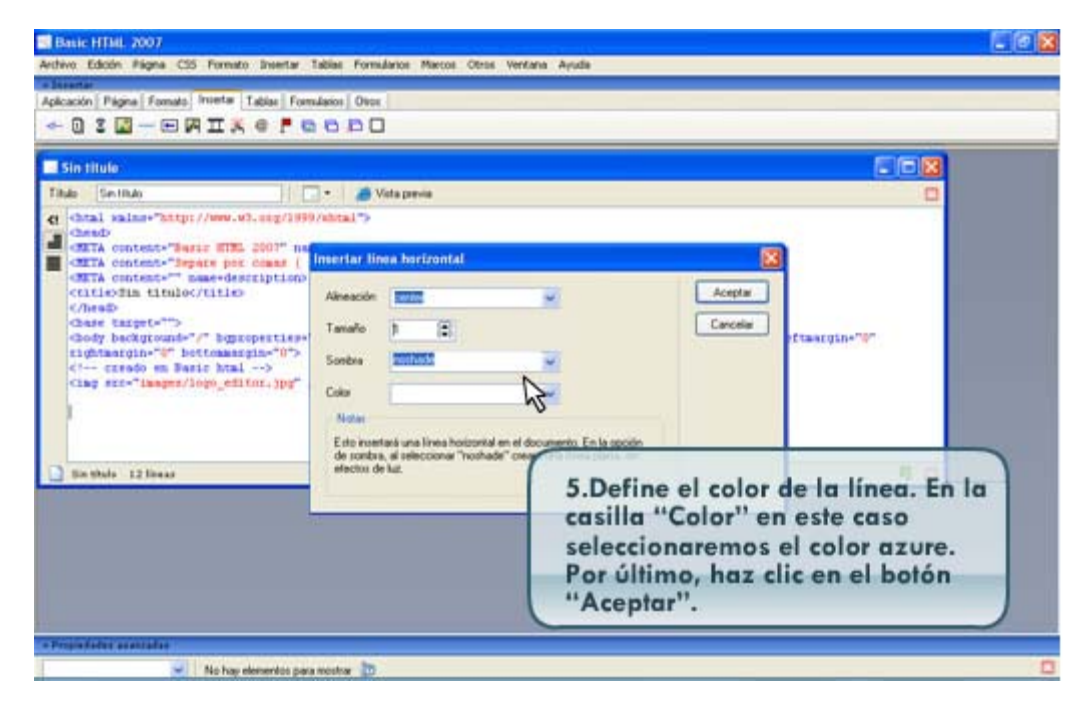

## Tema 9. Tablas y celdas

Las **tablas** son elementos de organización y sirven para estructurar el documento, situar otros elementos y mejorar el diseño.

Están conformadas por filas (horizontales) y columnas (verticales) cuya unidad básica es la celda, de la cual hablaremos ampliamente en las siguientes páginas.

|                         | Tabla                                                         |                           |                       |
|-------------------------|---------------------------------------------------------------|---------------------------|-----------------------|
| Filas<br>(Horizontales) | <b>Aquí puede ir un subtítulo</b><br>Aquí puede ir otro texto | Aquí puede ir una<br>foto | Columnas (Verticales) |
|                         | Celda<br>(Inserción de Fila y columna)                        |                           |                       |

Crear tablas puede parecer muy difícil en un comienzo, pero es cuestión de reflexionar previamente lo que necesitamos para luego construir el elemento.

Las etiquetas básicas para construir una tabla son:

| <tr></tr> | Con estas etiquetas definimos las filas . TR significa "Table Row" que quiere decir "Renglón de la tabla" en español. |                                                                                                    |
|-----------|----------------------------------------------------------------------------------------------------|----------------------------------------------------------------------------------------------------|
|           |                                                                                                    |                                                                                                    |
| <td></td> |                                                                                                    | Y finalmente con esta etiqueta definimos las celdas . TD significa<br>"Table Draw" que indica el inicio de una celda de una tabla. |

## Ejemplo Código

| Ejemp           | Ejemplo de código |         |         | 1<br>2<br>3 |  |
|-----------------|-------------------|---------|---------|-------------|--|
| <table></table> |                   |         |         |             |  |
|                 |                   | Celda 1 | Celda 2 | Celda 2     |  |
|                 |                   |         |         |             |  |

  |  |  |  |  |

| Atributo          | Significado                                                                                                    |
|-------------------|----------------------------------------------------------------------------------------------------|
| border="*"        | Con este atributo podrás controlar el grosor<br>en píxeles del borde de la tabla. Si colocas el<br>borde de la tabla con valor "0" (cero), verás<br>que se hace invisible en la visualización en el<br>navegador, esta opción es muy práctica para<br>organizar todos los elementos de la página.<br>Si realmente deseas que aparezca el borde,<br>dale un valor de 1 o mayor |
| cellpadding="*"   | Define el <b>espacio entre el borde de la celda</b><br>y el contenido de la misma , se mide en<br>píxeles.                                                                                                    |
| cellspacing="*"   | Define el <b>espacio entre celdas</b> y está definido también en píxeles.                                                                                                    |
| width="*"         | Determina la <b>anchura de la tabla</b> en píxeles<br>o en porcentaje en relación al ancho del<br>documento.                                                                                                    |
| align="***"       | Especifica la <b>alineación de la tabla</b> ,<br>izquierda, centrada o derecha. ( left, center,<br>right )                                                                                                    |
| bgcolor="#990099" | Con este atributo defines el color del fondo de la tabla.                                                                                                    |

## Ejemplo:

## Atributos en una tabla

#### Atributos de la tabla

Border (Borde) 2 cellpadding contenido (margen para el de cada celda) 10 (Grosor cellspacing del borde de la tabla) 2 width (ancho de la tabla) 400 align (alineación)center

bgcolor (fondo de la tabla) gris

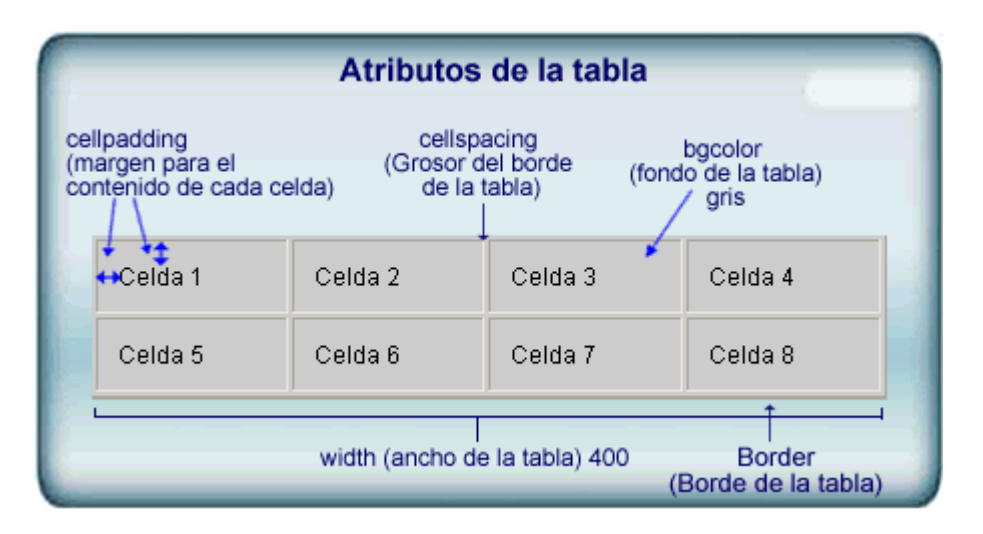

## Código

| <table<br>bgcolor='</table<br> | width="400"<br>"#CCCCCC"> | border="2" | align="center" | cellpadding="10" | cellspacing="2" |
|--------------------------------|---------------------------|------------|----------------|------------------|-----------------|
|                                |                           |            |                |                  |                 |
| Celd                           | а                         |            | 1              |                  |                 |
| Celd                           | а                         |            | 2              |                  |                 |
| Celd                           | а                         |            | 3              |                  |                 |
| Celd                           | а                         |            | 4              |                  |                 |
|                                |                           |            |                |                  |                 |
|                                |                           |            |                |                  |                 |
| Celd                           | а                         |            | 5              |                  |                 |
| Celd                           | а                         |            | 6              |                  |                 |
| Celd                           | а                         |            | 7              |                  |                 |
| Celd                           | а                         |            | 8              |                  |                 |
|                                |                           |            |                |                  |                 |
|                                |                           |            |                |                  |                 |

## Así luce la tabla

| Celda 1 | Celda 2 | Celda 3 | Celda 4 |
|---------|---------|---------|---------|
|---------|---------|---------|---------|

| Celda 5 | Celda 6 | Celda 7 | Celda 8 |
|---------|---------|---------|---------|
|---------|---------|---------|---------|

Veamos cómo se hace desde el Editor Web

Al terminar de leer la información, te invitamos a que realices la siguiente actividad

Práctica para elaborar tablas.

Para realizar actividad, ingresar a curso.

Ya que vimos cómo trabajar con tablas, pasemos al tema de las celdas.

La **celda** es la unidad mínima y principal de una tabla. En ellas podemos colocar cualquier otro elemento que hayamos visto, títulos, textos, ligas, imágenes e incluso otras tablas.

| Títulos            | Textos                                                              | Ligas      | Imágenes | Otras tablas                                       |
|--------------------|---------------------------------------------------------------------|------------|----------|----------------------------------------------------|
| El primer<br>libro | Es un<br>ejemplo<br>de un<br>párrafo<br>para el<br>curso de<br>HTML | <u>CCA</u> |          | HTMLHyperTextMarkupLenguateHiperTextoMarcaLenguaje |

En HTML debemos utilizar la etiqueta <TABLE> que significa en español "tabla". Pero además de esta etiqueta, debemos utilizar otros atributos para diseñar nuestra tabla. Veamos cuáles son.

Podemos decir que las celdas son elementos con vida propia, ya que son configurables totalmente.

Algunas de las etiquetas que se usan para la configuración de las celdas son:

| Atributo    | Significado                                                                                                  |
|-------------|----------------------------------------------------------------------------------------------------|
| width="*"   | Determina el ancho de celda , y se especifica en píxeles o porcentaje.                                       |
| rowspan="*" | Permite unir dos o más celdas en sentido<br>horizontal (filas), su medida es la cantidad de<br>filas a unir. |

| colspan="*"  | Permite unir dos o más celdas en sentido vertical (columnas), su valor es la cantidad de columnas a unir.                                  |  |  |
|--------------|----------------------------------------------------------------------------------------------------|--|--|
| bgcolor="#*" | Determina el color del fondo de la celda.                                                                                                  |  |  |
| align="***"  | Especifica la alineación horizontal del<br>contenido de la celda en posiciones:<br>izquierda, centrada o derecha. (left, center,<br>right) |  |  |
| valign="***" | Especifica la alineación vertical del contenido<br>de la celda en posiciones: arriba, centrada,<br>abajo. (top, middle, bottom ).          |  |  |

Para crear tus tablas, sigue las instrucciones descritas en el tópico anterior y practiquemos los atributos de celdas con los siguientes ejemplos:

#### **Ejemplos**

#### **Ejemplo Tablas**

Tabla de 2 filas por 3 columnas, espacio entre líneas de 2 píx., borde 1

```
<HTML>
<HEAD>
<TITLE>C&oacute;mo
                                 funcionan
                                                         las
                                                                          anclas</TITLE>
</HEAD>
<BODY bgcolor="#FFFFFF" text="#333333" link="#CC3300" vlink="#FF6600" alink="#CC3300">
<!--Este
                                                              tabla
                        es
                                           la
                                                                                    1-->
<TABLE
          width="90%"
                         border="1"
                                       cellspacing="2"
                                                        cellpadding="0"
                                                                          align="center"
bordercolor="#FFCC00">
<TR>
<TD>1</TD>
<TD>2</TD>
<TD>3</TD>
</TR>
<TR>
<TD>4</TD>
<TD>5</TD>
<TD>6</TD>
</TR>
</TABLE>
</BODY>
</HTML>
```

| 1 | 2 | 3 |
|---|---|---|
| 4 | 5 | 6 |

Tabla de 4 filas por 2 columnas, ancho de tabla 300 píxeles con borde 0 y fondo de celda gris y celdas al 50% de ancho.

| <html></html>                                                                                            |                 |                  |                  |              |                              |
|----------------------------------------------------------------------------------------------------|-----------------|------------------|------------------|--------------|------------------------------|
|                                                                                                    |                 | funci            | 0000             | lac          | and act /TITLES              |
|                                                                                                    | xuacute,mu      | Tuncio           | JIIdII           | 182          |                              |
|                                                                                                    | ~~~!~~"#        | " +ov+_"#22222   | " link_"#cc2200" |              | COO! alight="#CC2200">       |
|                                                                                                    | gcolor= #FFFFFF | lexi= #333333    |                  | VIIIIK= #FF0 | 000 allrik= #CC3300 >        |
|                                                                                                    | width="200"     | es<br>bordor="0" | Id               | labi         | d Z><br>a="0" align="contor" |
| < IADLE<br>bordorcol                                                                                     |                 | border- 0        | censpacing- z    | cenpadding   | g– U align– center           |
|                                                                                                    | or= #FFCC00 >   |                  |                  |              | hander-"#CCCCCC">            |
| <1K<br><td< td=""><td></td><td>width_"[00/"]</td><td></td><td>1</td><td>bgcolor= #CCCCCC &gt;</td></td<> |                 | width_"[00/"]    |                  | 1            | bgcolor= #CCCCCC >           |
| <1D<br>                                                                                                  |                 | width= 50% >     |                  | T            |                              |
|                                                                                                    |                 |                  |                  |              | width= 50% >2 1D             |
| 1K                                                                                                    |                 |                  |                  |              | hander-"#CCCCCC">            |
|                                                                                                    |                 |                  |                  |              | bg(0 0  = #((()))            |
|                                                                                                    |                 |                  |                  |              | Width= 50% >3 1D             |
|                                                                                                    |                 |                  |                  |              | wiutii= 50% >4 1D            |
| 1K                                                                                                    |                 |                  |                  |              |                              |
| <1K<br><td< td=""><td></td><td></td><td></td><td></td><td>DgCOIOT = #UUUUUU &gt;</td></td<>              |                 |                  |                  |              | DgCOIOT = #UUUUUU >          |
|                                                                                                    |                 |                  |                  |              | WIULII= 50% >5 1D            |
|                                                                                                    |                 |                  |                  |              | WIGUN= 50% >6 1D             |
| 1K                                                                                                    |                 |                  |                  |              |                              |
| <1K                                                                                                    |                 |                  |                  |              | bgcolor="#CCCCCC">           |
| <1D<br>                                                                                                  |                 |                  |                  |              | Width="50%">/ 1D             |
| <1D                                                                                                    |                 |                  |                  |              | widtn="50%">8 1D             |
| 1R                                                                                                    |                 |                  |                  |              |                              |
|                                                                                                    |                 |                  |                  |              |                              |

  |  |  |  |  ||  |  |  |  |  |  |
|  |  |  |  |  |  |
|  | \_ |  |  |  |  |
|  | 1 |  | 2 |  |  |

| 1 | 2 |
|---|---|
| 3 | 4 |
| 5 | 6 |
| 7 | 8 |

¡Listo! Ya tienes un diseño de página. Sigue intentado otras combinaciones de atributos, tanto de tabla como de celda y consigue el resultado que desees.

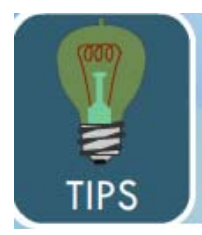

· Puedes utilizar tablas para crear menús, ya sea con ligas de texto o de imágenes.

·Si quisieras hacer un menú vertical puedes intentarlo colocando una sola columna y la cantidad de filas como secciones tenga. En el caso de ser un menú horizontal puedes colocar una fila y tantas columnas como secciones, ¡Deja volar tu creatividad!

#### Conclusiones

¡Enhorabuena! Ya estás listo para poner manos a la obra y crear tu propia página Web!

Con este tema, hemos finalizado la enseñanza de técnicas básicas de programación en HTML, ahora tienes todas las herramientas que podrán ayudarte a crear tu página para la Internet.

Resumen de lo que has aprendido:

En este momento ya sabes establecer enlaces entre dos puntos, colocar imágenes y qué tipo usar, podrás usar separadores para mejora el aspecto y lectura del documento, y también eres capaz de crear tablas con bordes y colores de fondo.

#### Recuerda que.

- Debes utilizar colores que faciliten la lectura de tu información, tanto para el fondo como para los textos que uses.
- Cuando de sitios en la Internet se trata, el enemigo más cruel para que las páginas se descarguen lentamente son las imágenes; cuanto más grande es la imagen (tamaño y peso) más largo es el tiempo de espera... ¡No ahuyentes a los visitantes, evita usar imágenes pesadas!
- Intentar diseñar primero tu página sobre papel haciendo bocetos, eso te ayudará a analizar tu trabajo de programación así podrás preveer inconvenientes.
- El éxito en toda labor es la práctica. No temas equivocarte, haz todos los intentos que quieras antes de llegar a tu versión final.

Te invitamos a realizar la siguiente actividad, que será importante para la evaluación de este curso.

| Actividad          | 5. | Proyecto | integrador: | página | HTML |
|--------------------|----|----------|-------------|--------|------|
| <u>Pagina html</u> |    |          |             |        |      |

Para realizar actividad, ingresar a curso.